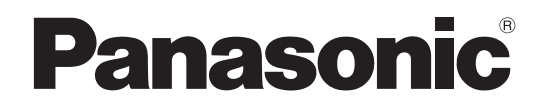

## Operating Instructions Wide LCD TV Model No. TX-26LX60A TX-32LX60A

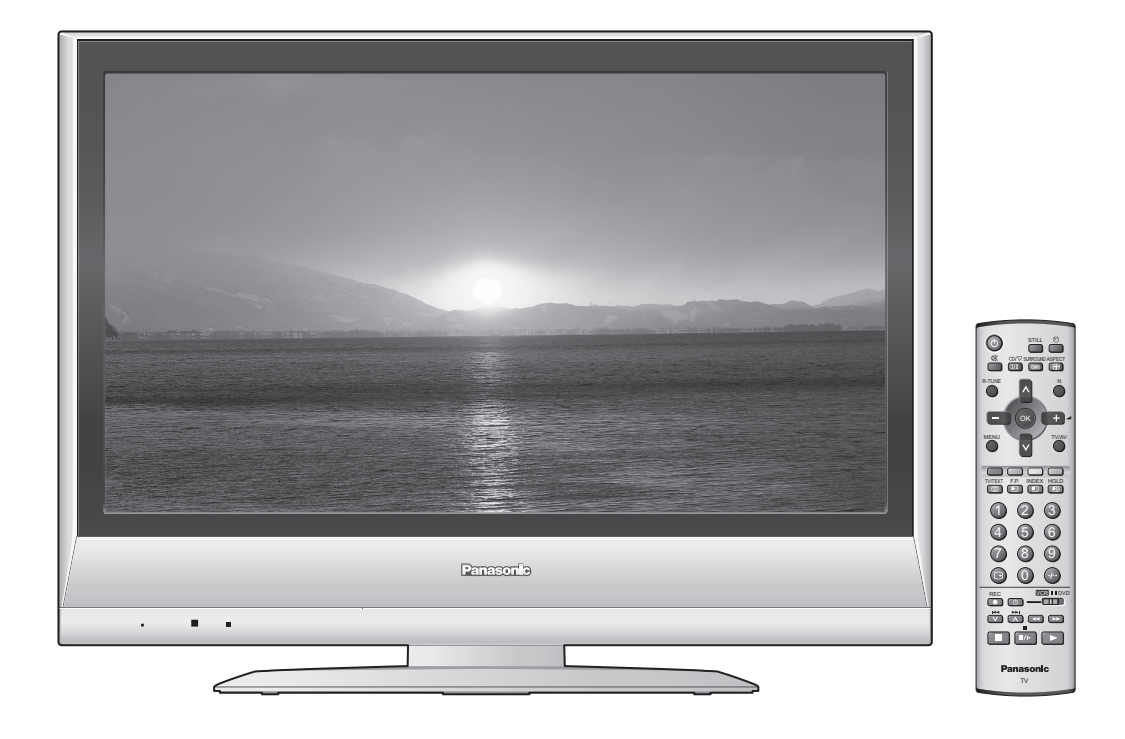

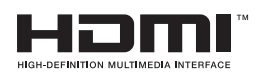

English

Please read these instructions before operating your set and retain them for future reference. The images shown in this manual are for illustrative purposes only.

## Turn your own living room into a movie theatre! Experience an amazing level of multi-

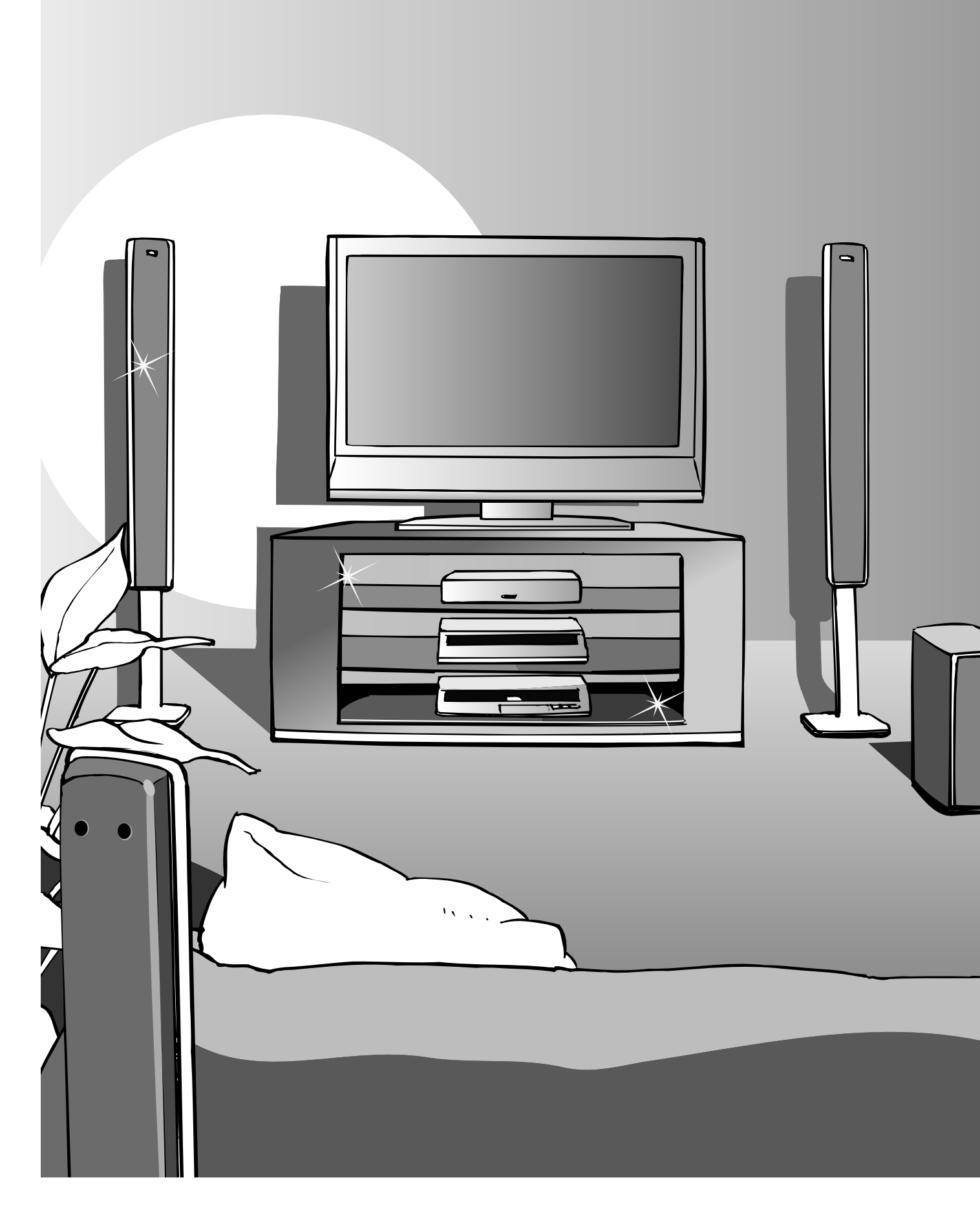

## media excitement

## Enjoy rich multi-media

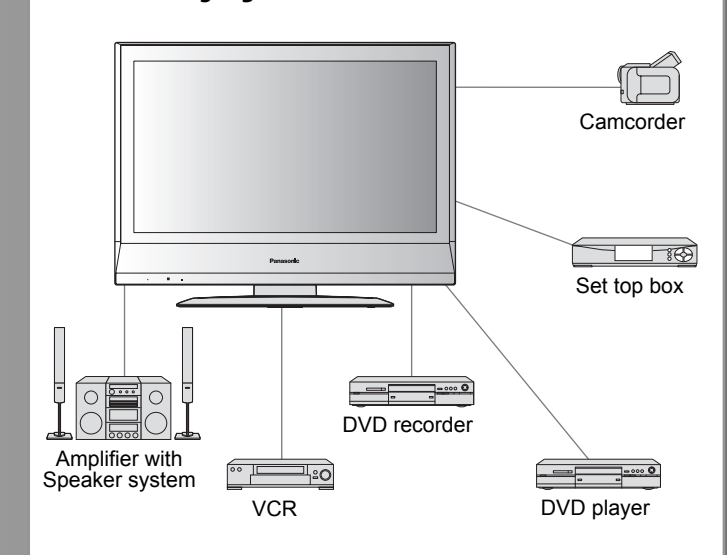

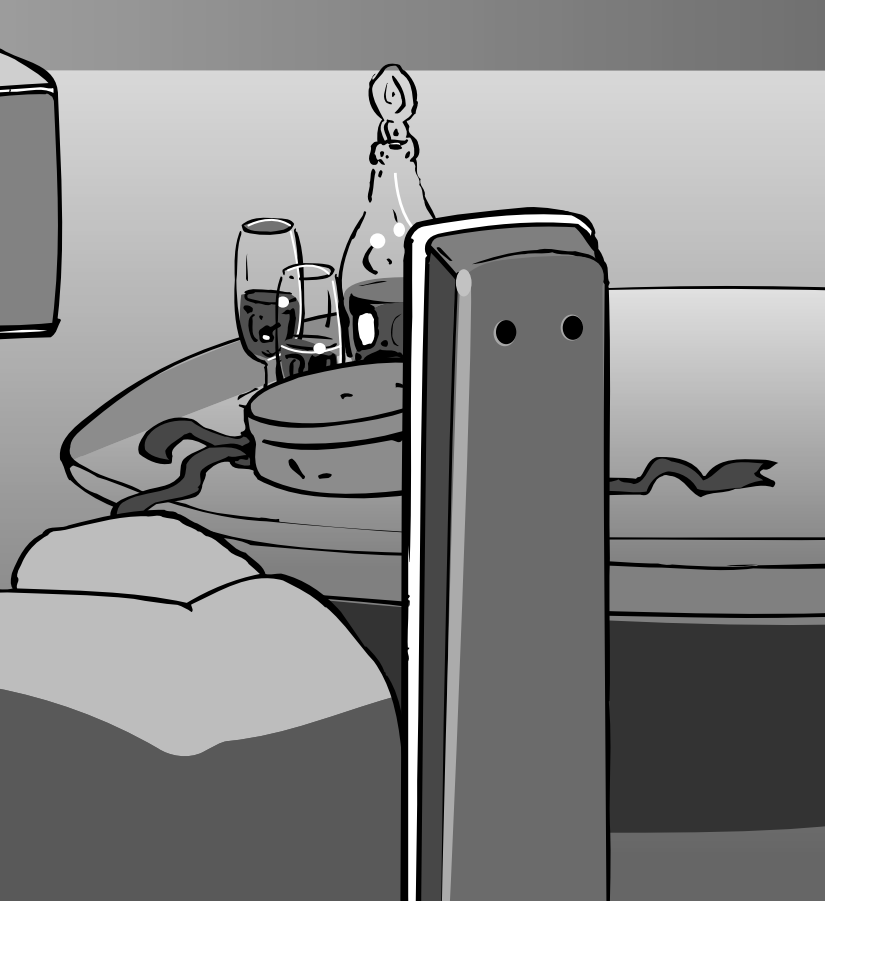

## Contents

## Be Sure to Read

| Safety Precautions  | 4 |
|---------------------|---|
| (Warning / Caution) |   |
| Maintenance ······  | 5 |

## **Preparations**

| Accessories / Options |
|-----------------------|
| Identifying Controls7 |
| Connection     8      |
| Initial Setup9        |

## Enjoy your TV!

## **Basic Features**

| Watching TV10               |
|-----------------------------|
| Watching Videos and DVDs 11 |
| Viewing Teletext            |

## **Advanced Features**

| How to Use Menu Functions         | 4 |
|-----------------------------------|---|
| (picture, sound quality, etc.)    |   |
| Editing and Setting Channels      | 6 |
| Auto Tuning ······ 18             | 8 |
| External Equipment 20             | 0 |
| (Control with HDMI / Connections) |   |

## FAQs, etc.

| Technical Information24 | ŀ |
|-------------------------|---|
| FAQs 27                 | , |
| Licence·····29          | ) |
| Specifications 29       | ) |
| WARRANTY                |   |

## **Safety Precautions**

## Warning

## Handling the mains plug and lead

- Insert the mains plug fully into the socket outlet. (If the mains plug is loose, it could generate heat and cause fire.)
- Ensure that the mains plug is easily accessible.
- Ensure the grounding pin on the mains plug is securely connected to prevent electrical shock.
- Do not touch the mains plug with a wet hand. (This may cause electrical shock.)
- Do not damage the mains lead. (A damaged lead may cause fire or electrical shock.)
  - •Do not move the TV with the lead plugged in the socket outlet.
  - •Do not place a heavy object on the lead or place the lead near a high-temperature object.
  - •Do not twist the lead, bend it excessively, or stretch it.
  - •Do not pull on the lead. Hold onto the mains plug body when disconnecting lead.
  - •Do not use a damaged mains plug or socket outlet.

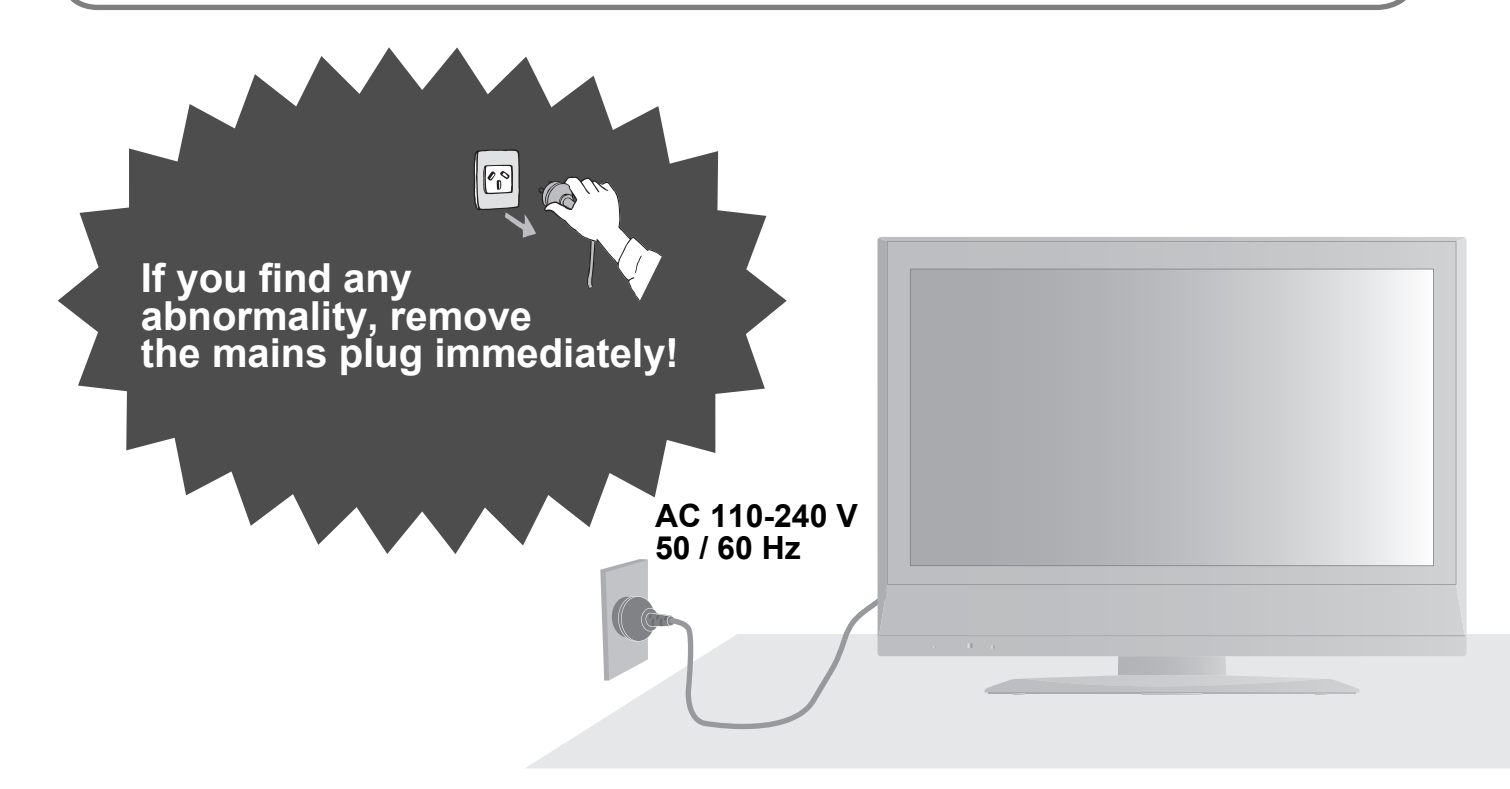

### Do not remove covers NEVER modify the unit yourself

(High-voltage components may cause serious electrical shock.)

 Have the unit checked, adjusted, or repaired at your local Panasonic dealer.

## Do not place foreign objects inside the unit

 Do not let metal or flammable objects drop into the unit through the air vents (fire or electrical shock may result).

## Avoid exposing the TV set to direct sunlight and other sources of heat.

 To prevent fire, never place any type of candle or naked flame on top or near the TV set.

## Keep liquids away from the TV

- Do not expose this TV to dripping or splashing to prevent damage which may result in fire or shock hazard.
- Do not place any liquid container (vase, glass, cosmetics, etc.) near or above the unit.
   (Spilled liquids or foreign matters may cause a short, resulting in fire or electrical shock.)

## Do not place the TV on an unstable surface

#### Use only the dedicated stands / mounting equipment

- Using an unauthorized stand or other fixtures may make the unit shaky, risking injury. Be sure to ask your local Panasonic dealer to perform setup.
- Use optional mounts (p. 6).

### Caution

### When cleaning the TV unit, remove the mains plug

(Cleaning an energized unit may cause electrical shock.)

#### When TV will not be used for a long time, remove the mains plug

• This TV will still consume some power even in the Off mode, as long as the mains plug is still connected to a live socket outlet.

#### Allow sufficient space around the unit for radiated heat

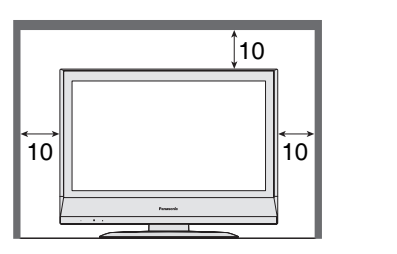

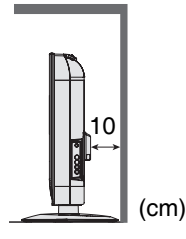

#### Do not block the rear air vents

Blocked ventilation by curtains, etc. may cause overheating, fire or electrical shock.

#### Do not install on top of other heat generating equipment

#### Keep unit away from other appliances

Electronic equipment

In particular, do not place video equipment near the unit (electromagnetic interference may distort images / sound).

• Equipment with an infrared sensor

This TV also emits infrared rays (this may affect operation of other equipment).

## Maintenance

#### First, remove the mains plug from the socket outlet.

#### **Display panel**

Regular care: Gently wipe the surface clean of dirt by using a soft cloth.

Major contamination: Wipe the surface clean using a soft cloth dampened with clean water or water containing a small amount of neutral detergent. Then, using a soft dry cloth, evenly wipe the surface clean until it is dry.

#### **Caution**

- The surface of the display panel has been specially treated and may be easily damaged.
- Do not tap or scratch the surface with your fingernail or other hard object.
- Use care not to subject the surface to bug repellent, solvent, thinner, or other volatile substances (this may degrade surface quality).

### Cabinet

Regular care: Wipe the surface clean using a soft dry cloth.

Major contamination: Dampen a soft cloth with clean water or water containing a small amount of neutral detergent. Then, wring the cloth and wipe the surface clean with it. Finally, wipe the surface clean with a dry cloth.

#### Caution

- •Use care not to subject the TV unit's surfaces to detergent.
- (A liquid inside the TV unit could lead to product failure.)
- Use care not to subject surfaces to bug repellent, solvent, thinner, or other volatile substances
- (this may deteriorate the surface by peeling the paint).
- Do not allow the cabinet to make contact with a rubber or PVC substance for a long time.

#### Mains plug

Wipe the mains plug with a dry cloth at regular intervals. (Moisture and dust may lead to fire or electrical shock.)

# **Accessories / Options**

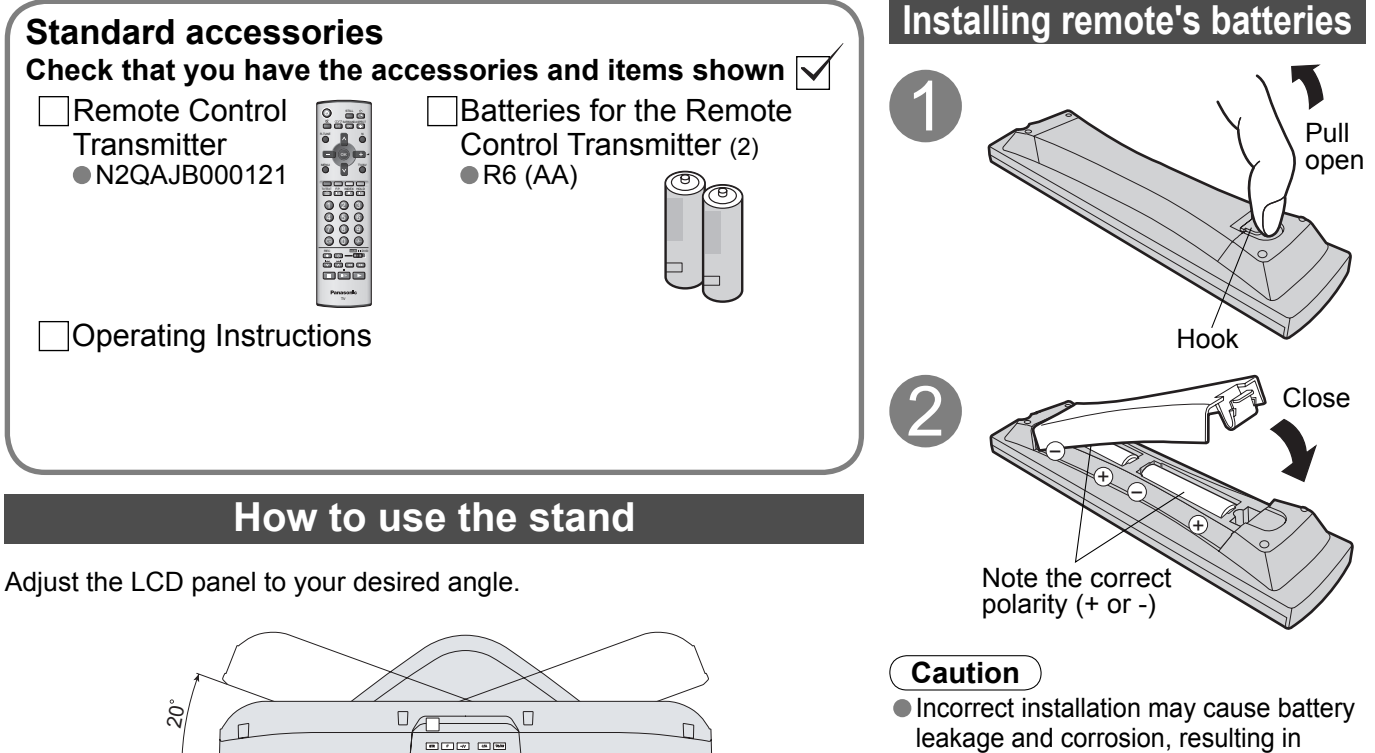

damage to the remote control unit.

- Do not mix old and new batteries.
- Do not mix different battery types (such as alkaline and manganese batteries).
- Do not use rechargeable (Ni-Cd) batteries.
- Do not burn or breakup batteries.

### **Optional accessories**

ŝ

Please contact your nearest Panasonic dealer to purchase the recommended wall-hanging bracket. For additional details, please refer to the wall-hanging bracket installation manual.

Wall-hanging bracket (vertical) • TY-WK32LR2W

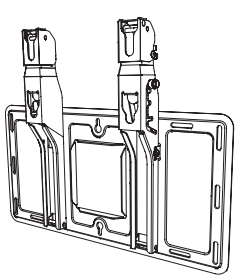

(View from the top)

#### WARNING

How to remove the TV-Stand

- Failure to use a Panasonic bracket or choosing to mount the unit yourself will be done at the risk of the consumer. Any damage resulting from not having a professional installer mount your unit will void your warranty.
- Always be sure to ask a qualified technician to carry out setup.

Incorrect fitting may cause equipment to fall, resulting in injury and product damage.

 Do not mount this LCD Television directly below ceiling lights (such as spotlights, floodlights or halogen lights) which typically give off high heat. Doing so may warp or damage plastic cabinet parts.

Remove two screws

Pull out the plastic portion

Foam mat or thick soft cloth

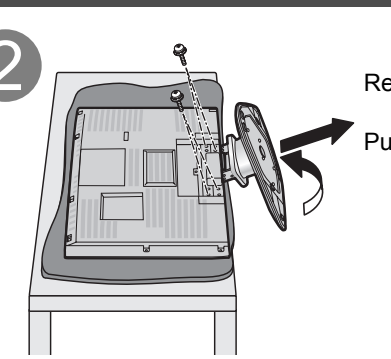

Remove four screws

Pull out the metallic portion

# **Identifying Controls**

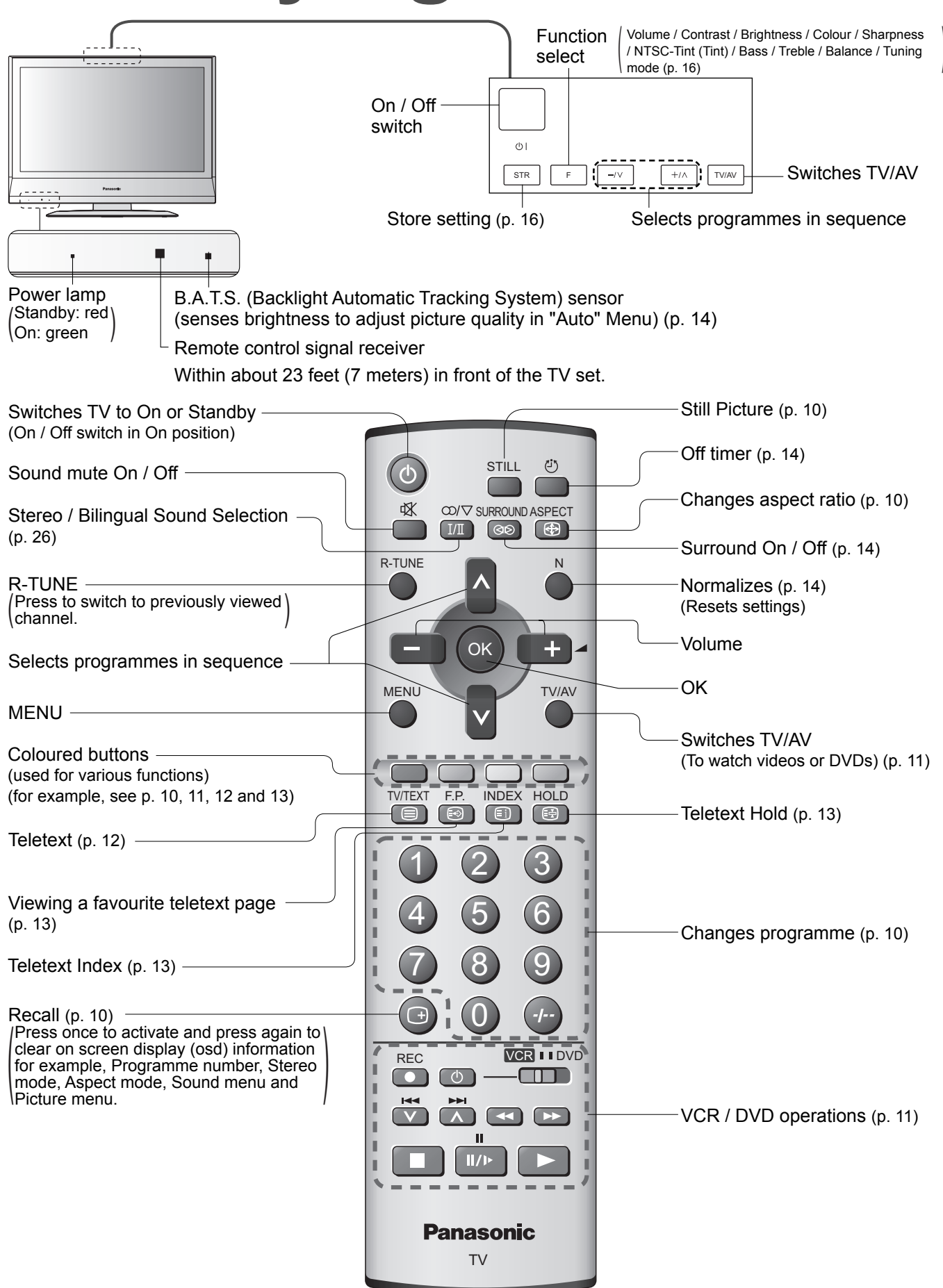

## Connection

External equipments and cables shown in this manual are not supplied with this TV. Please ensure that the unit is disconnected from the mains before attaching or disconnecting any leads.

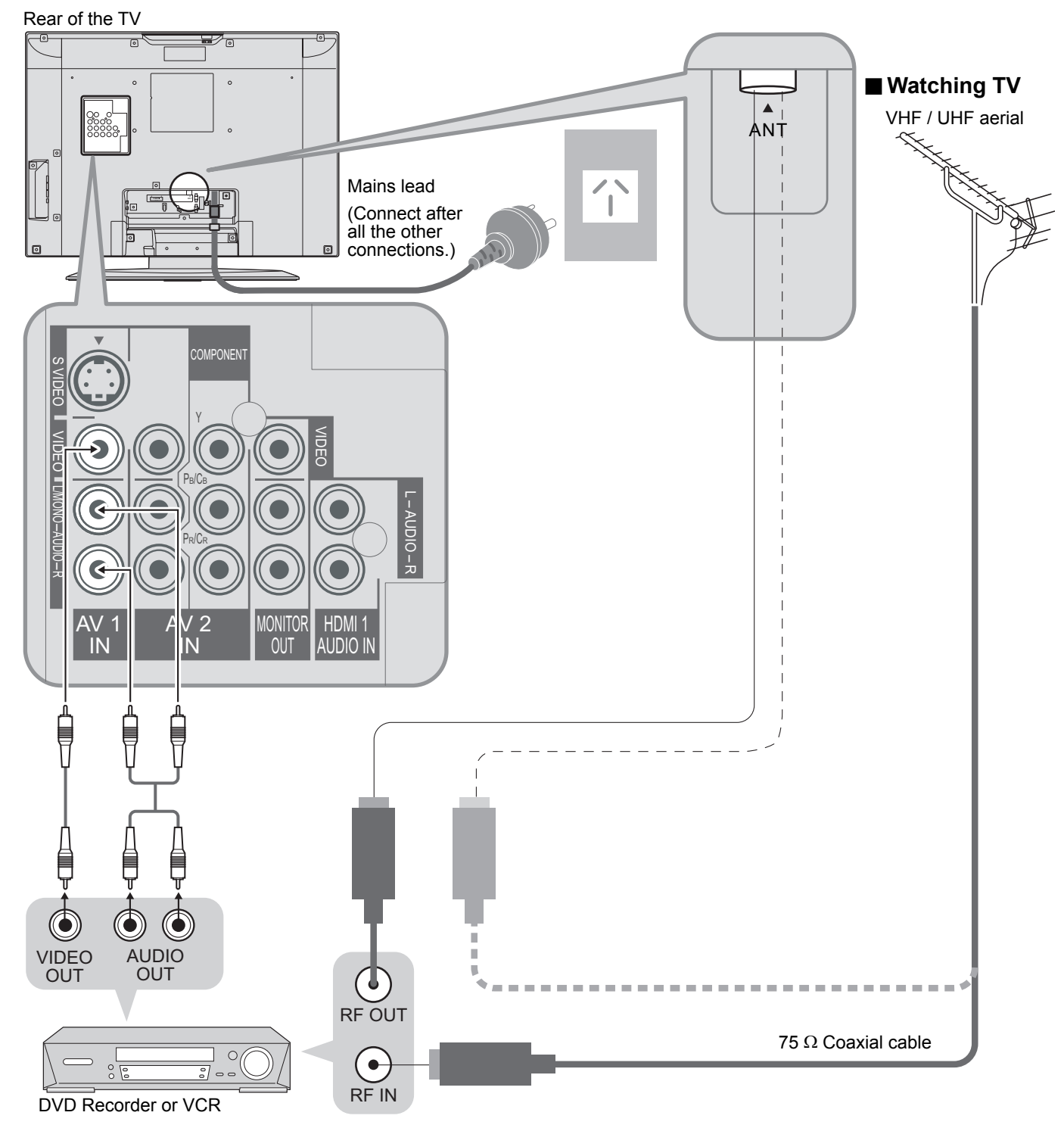

#### Note

- To obtain optimum quality picture and sound, an Aerial, the correct cable (75 Ω coaxial) and the correct terminating plug are required.
- If a communal Aerial system is used, you may require the correct connection cable and plug between the wall Aerial socket and the TV.
- Your local Television Service Centre or dealer may be able to assist you in obtaining the correct Aerial system for your particular area and the accessories required.
- Any matters regarding Aerial installation, upgrading of existing systems or accessories required, and the costs incurred, are the responsibility of you, the Customer.

# **Initial Setup**

These steps are not necessary if the setup has been completed your local dealer.

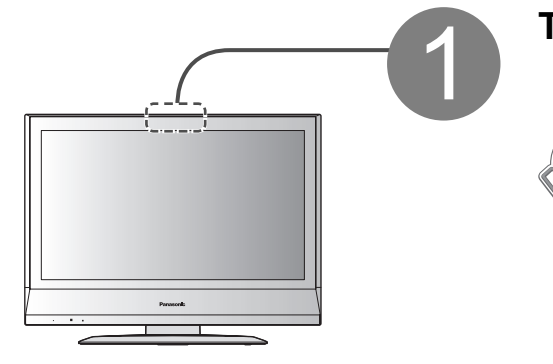

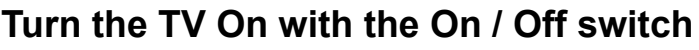

From now on you can use the remote control to turn On the unit or turn the unit to standby mode.
If you turned the TV Off during Standby mode last time, the TV will be in Standby mode when you turn the TV On with MAINS power On / Off switch.

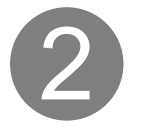

This TV has been pre-programmed in the factory to the following Australian TV channels.

| Programme No. | Channele No. |
|---------------|--------------|
| 2             | 2            |
| 7             | 7            |
| 9             | 9            |
| 10            | 10           |
| 28            | 28           |
| 31            | 31           |

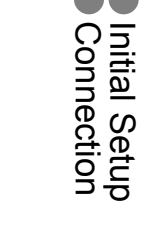

Preparations

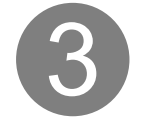

If your location does not receive these channels please go to "Auto Tuning" section (p. 18-19).

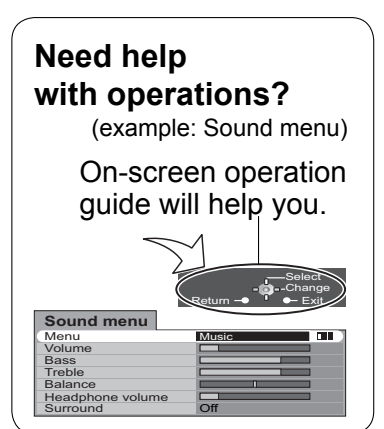

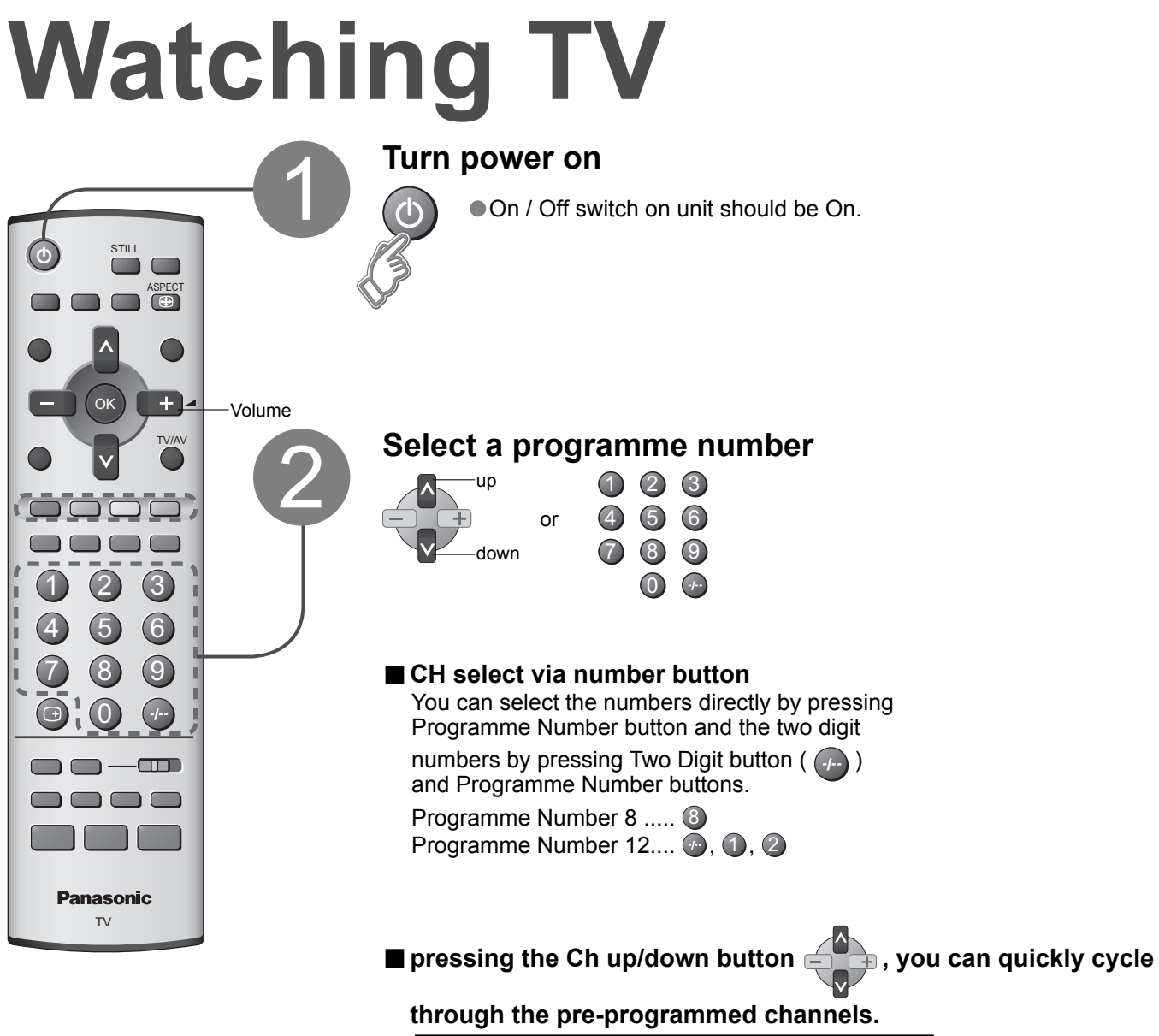

| • • •         |             |
|---------------|-------------|
| Programme No. | Channel No. |
| 2             | 2           |
| 7             | 7           |
| 9             | 9           |
| 10            | 10          |
| 28            | 28          |
| 31            | 31          |
|               |             |

#### ■ Other Useful Functions (Operate after ②)

| Picture<br>Still           | Freeze / unfreeze picture                                                                        | <ul> <li>Press the STILL button to freeze the picture.<br/>(TV/VIDEO input only. Component/HDMI<br/>input does not freeze.) Press again to return<br/>to watching the current programme.</li> </ul> |
|----------------------------|--------------------------------------------------------------------------------------------------|----------------------------------------------------------------------------------------------------|
| Display status information | Display/hide Ch number/AV, s<br>Press once to action<br>(osd) information<br>Aspect mode, Source | tatus information on screen.<br>vate and press again to clear on screen display<br>for example, Programme number, Stereo mode,<br>und menu and Picture menu.                                        |
|                            | Change the aspect ratio (p. 2                                                                    | 5)                                                                                                    |
| Change<br>aspect           | ASPECT                                                                                           | <ul> <li>Each press changes the mode.<br/>(16:9 / Just / 4:3 / Zoom1 / Zoom2 / Zoom3)</li> </ul>                                                                                                    |
| ratio                      | ×1×1                                                                                             | ———While the bar is displayed                                                                                                    |
|                            |                                                                                                  | red green                                                                                                    |

# Watching Videos and DVDs

It is possible to connect a variety of external equipment to the TV unit. Once the equipment is connected, use the following procedure to view the input. To connect the equipment (p. 23)

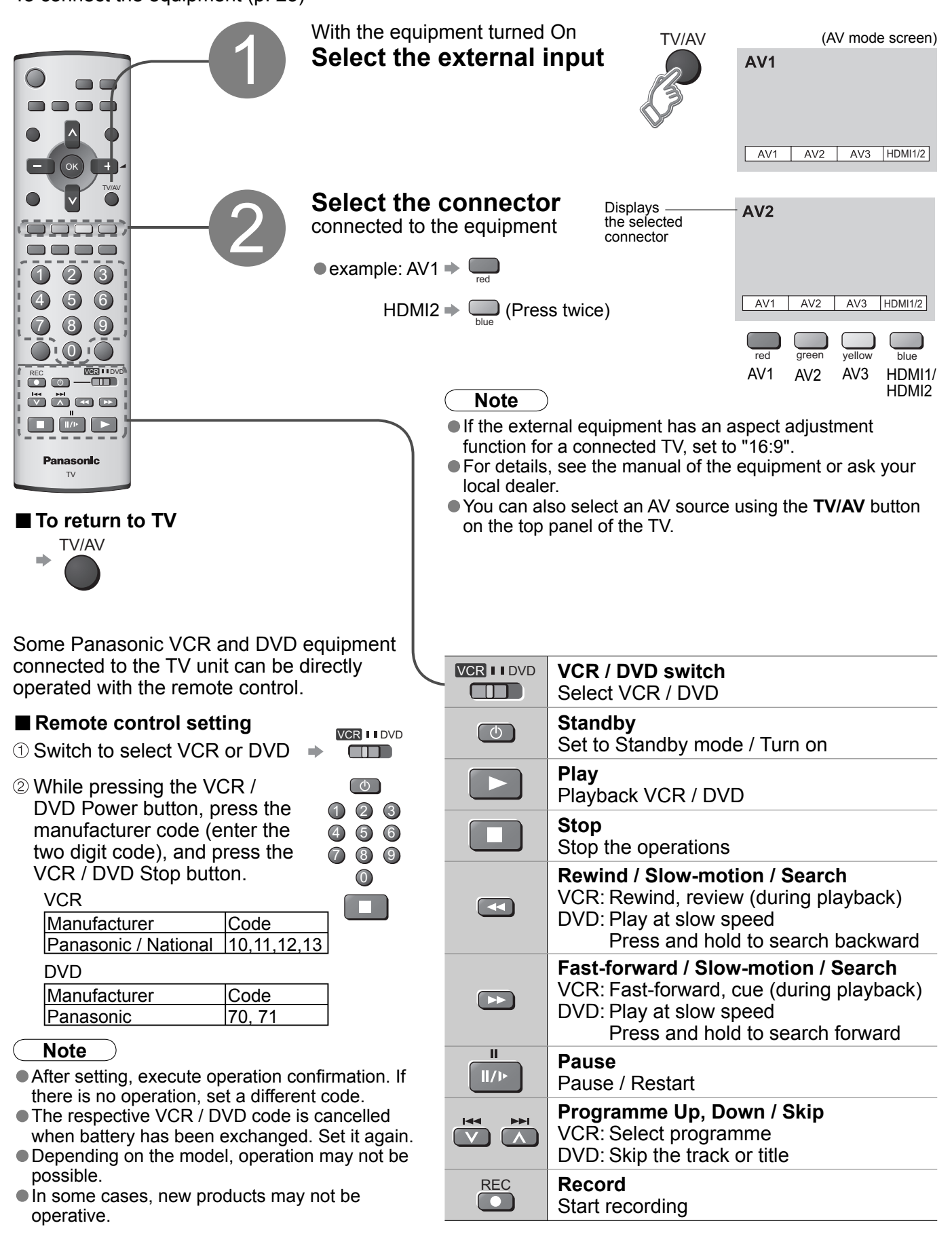

## **Viewing Teletext**

You can enjoy teletext broadcasting, including news, weather forecasts and subtitles, if this service is provided by the broadcasters.

#### What is TOP mode?

In TOP mode, four differently coloured subjects are situated at the bottom of the display. To access more information about one of these subjects, press the appropriately coloured button. This facility enables fast access to information on the subjects shown.

#### What is List mode?

In List mode, four differently coloured page numbers are situated at the bottom of the screen. Each of these numbers can be altered and stored in the TV's memory. ("Store frequently viewed pages", p. 13)

■ To change mode → Select "Teletext" in Setup menu (p. 14)

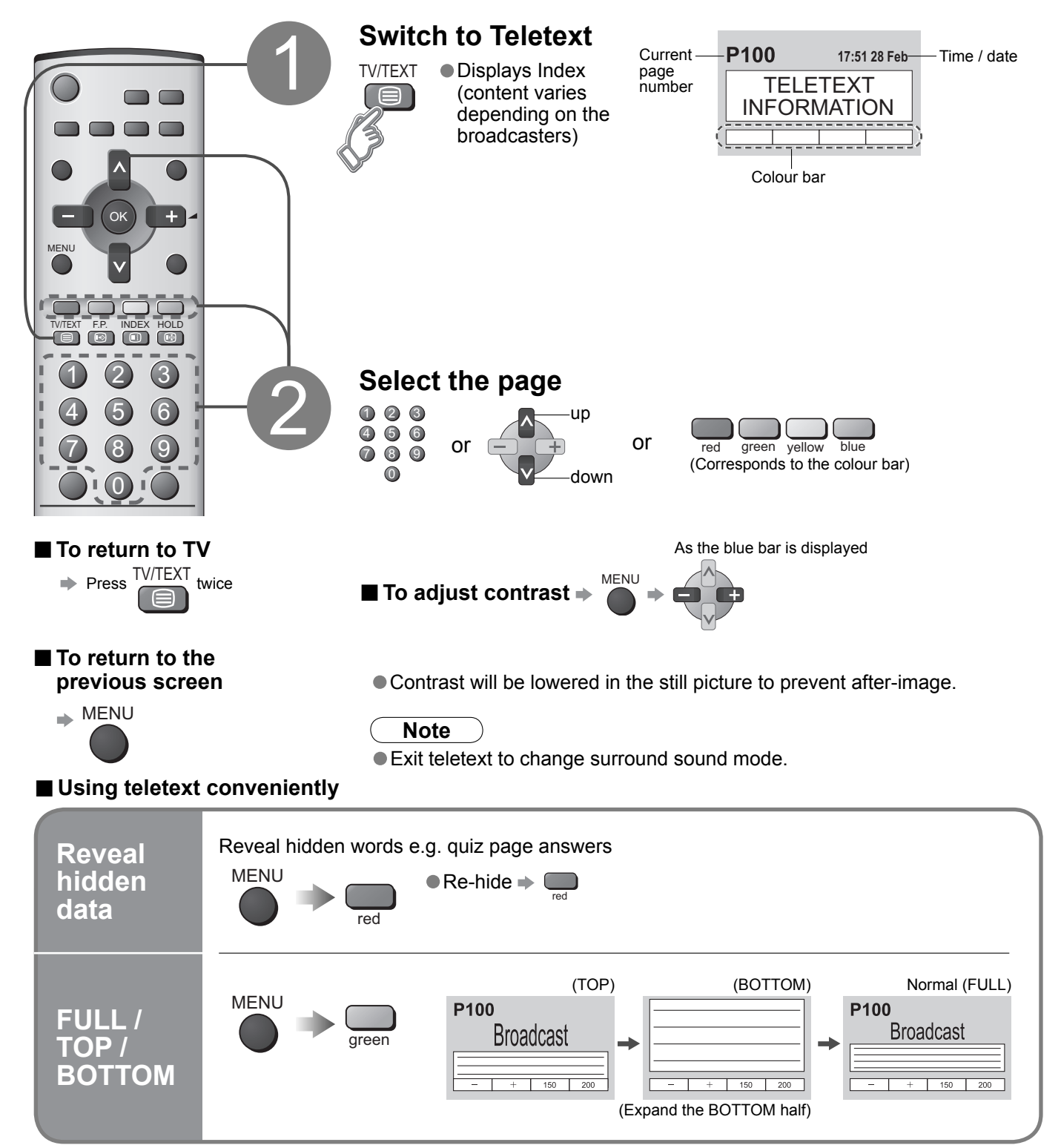

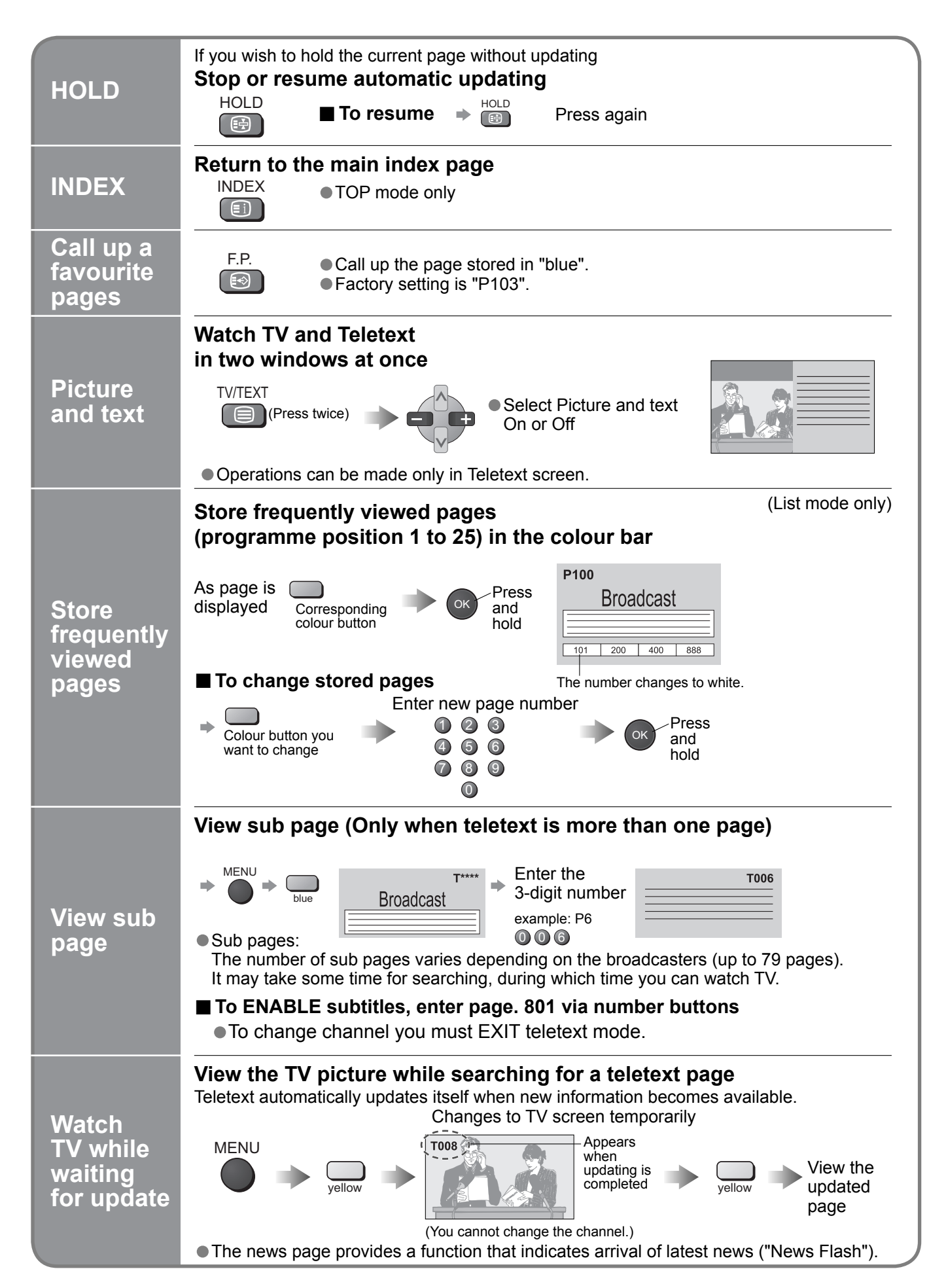

# How to Use Menu Functions

Various menus allow you to make settings for the picture, sound, and other functions so that you can enjoy watching TV in your own way.

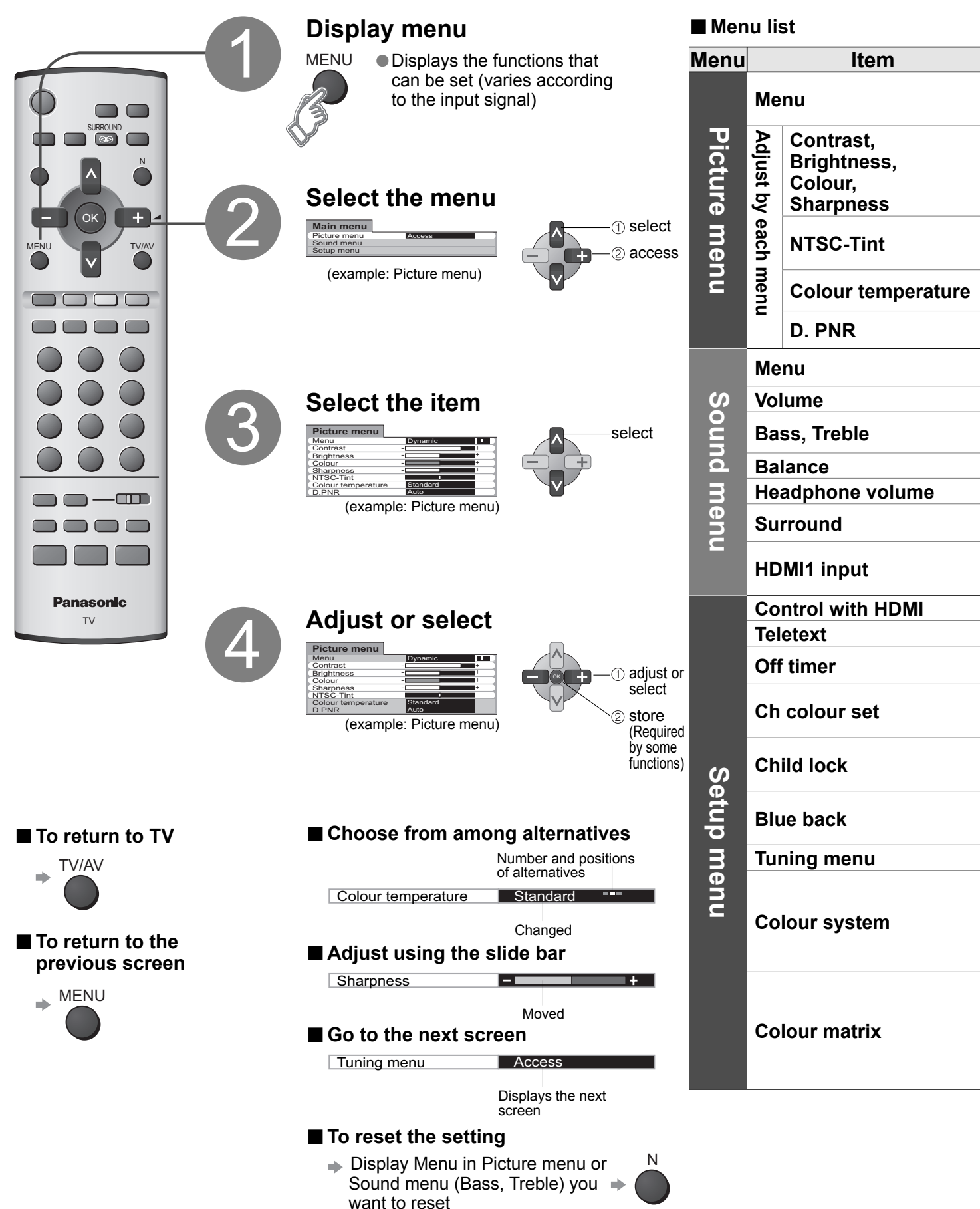

| Adjustments / Configurations (alternatives)                                                                                                    |                                               |               |  |
|----------------------------------------------------------------------------------------------------|-----------------------------------------------|---------------|--|
| Basic picture mode (Dynamic / Standard / Cinema / Auto)<br>Menu mode will be memorized for each TV, AV1, AV2, AV3, HDMI1 and HDMI2 mode.<br>B.A.T.S. (p. 7) is in effect when Menu mode is set to Auto.                                                                                                    | Menu                                          | Dynamic ===   |  |
| Adjusts colour, brightness, etc. for each picture mode to suit your taste                                                                                                    | Contrast<br>Brightness<br>Colour<br>Sharpness | +<br>+<br>+   |  |
| Adjusts tint of image<br>● For NTSC signal reception only<br>● Item will be changed to "Tint" when receiving YUV (60Hz) or HDMI (60Hz) signal                                                                                                    | NTSC-Tint                                     |               |  |
| Chooses the colour balance of the entire image (Cool / Standard / Warm)                                                                                                    | Colour temperature                            | Standard •••• |  |
| Automatically reduces image noise (Off / Strong / Weak / Auto)<br>Set to Off when receiving a strong signal or AV Input.                                                                                                    | D. PNR                                        | Auto          |  |
| Basic sound mode (Music / News / Cinema)<br>● Menu mode will be memorized for each TV, AV1, AV2, AV3, HDMI1 and HDMI2 mode.                                                                                                    | Menu                                          | Music         |  |
| Adjusts the output volume                                                                                                    | Volume                                        | +             |  |
| Adjusts the output level of deep bass, high-pitch, shrill sound for each sound mode                                                                                                    | Bass<br>Treble                                | +             |  |
| Adjusts volume level of right and left speakers                                                                                                    | Balance                                       |               |  |
| Adjusts the volume of the headphones                                                                                                    | Headphone volume                              | +             |  |
| Gives a greater spatial effect by using dynamic enhancer (Off / On) <ul> <li>Switching is also possible by SURROUND button on the remote control</li> </ul>                                                                                                    | Surround                                      | Off ■■        |  |
| Chooses according to the signal when HDMI is connected<br>(Auto / Digital / Analogue) (p. 25)<br>HDMI2 terminal is for digital signal only                                                                                                    | HDMI1 input                                   | Auto          |  |
| Control with HDMI function (On / Off) (p. 20)                                                                                                    | Control with HDMI                             | On ■■         |  |
| Teletext display mode (TOP / List) (p. 12)                                                                                                    | Teletext                                      | TOP           |  |
| Sets the time the unit automatically turns Off. (Off / 15 / 30 / 45 / 60 / 75 / 90) (minutes) Switching is also possible by pressing the Off timer button. (p. 7)                                                                                                    | Off timer                                     | Off •••••     |  |
| Colour density varying between broadcast channels can be adjusted to three levels for<br>each reception channel<br><ul> <li>Select the channel you want to adjust and set this function</li> </ul>                                                                                                    | Ch colour set                                 |               |  |
| Child lock can be set for each channel and each AV mode<br>Image and sound are not available during Child lock On (Black screen will appear)<br>Select the channel or AV mode you want to lock and set this function                                                                                                    | Child lock                                    | Off           |  |
| Blue background display (Off / On)<br>● On: Display blue background when there are no signals<br>● Off: Do not display blue background                                                                                                    | Blue back                                     | Off           |  |
| Edits or sets channels (p. 16)                                                                                                    | Tuning menu                                   | Access        |  |
| Displayed during <b>AV</b> mode. If a clear picture with current colours cannot be obtained<br>when a Broadcast or AV signal is received, this function is used.<br>Auto / PAL / SECAM / NTSC 4.43 / NTSC 3.58<br>PAL, SECAM and NTSC 3.58 are different colour signal broadcast transmission sys-<br>tems applicable to differing countries. NTSC 4.43 is a trick playback mode used in spe-<br>cial VCR's to playback NTSC recorded video tapes through PAL television equipment. | Colour system                                 | Auto          |  |
| Displayed during AV mode<br>Available only with 480p or 576p input signals in a natural colour from digital equipment<br>connected to AV2 Component terminals<br>Select SD or HD to adjust suitable colour parameters for SD (standard definition) or HD<br>(high definition)<br>• SD: Input signal is a normal TV system<br>• HD: Input signal is a High-Definition system                                                                                                    | Colour matrix                                 | SD ••         |  |

• In AV mode, the Sound menu and Setup menu gives a smaller number of options.

Advanced

# **Editing and Setting Channels**

The current channel settings can be changed according to your needs and reception conditions. For Auto tuning, see p. 18.

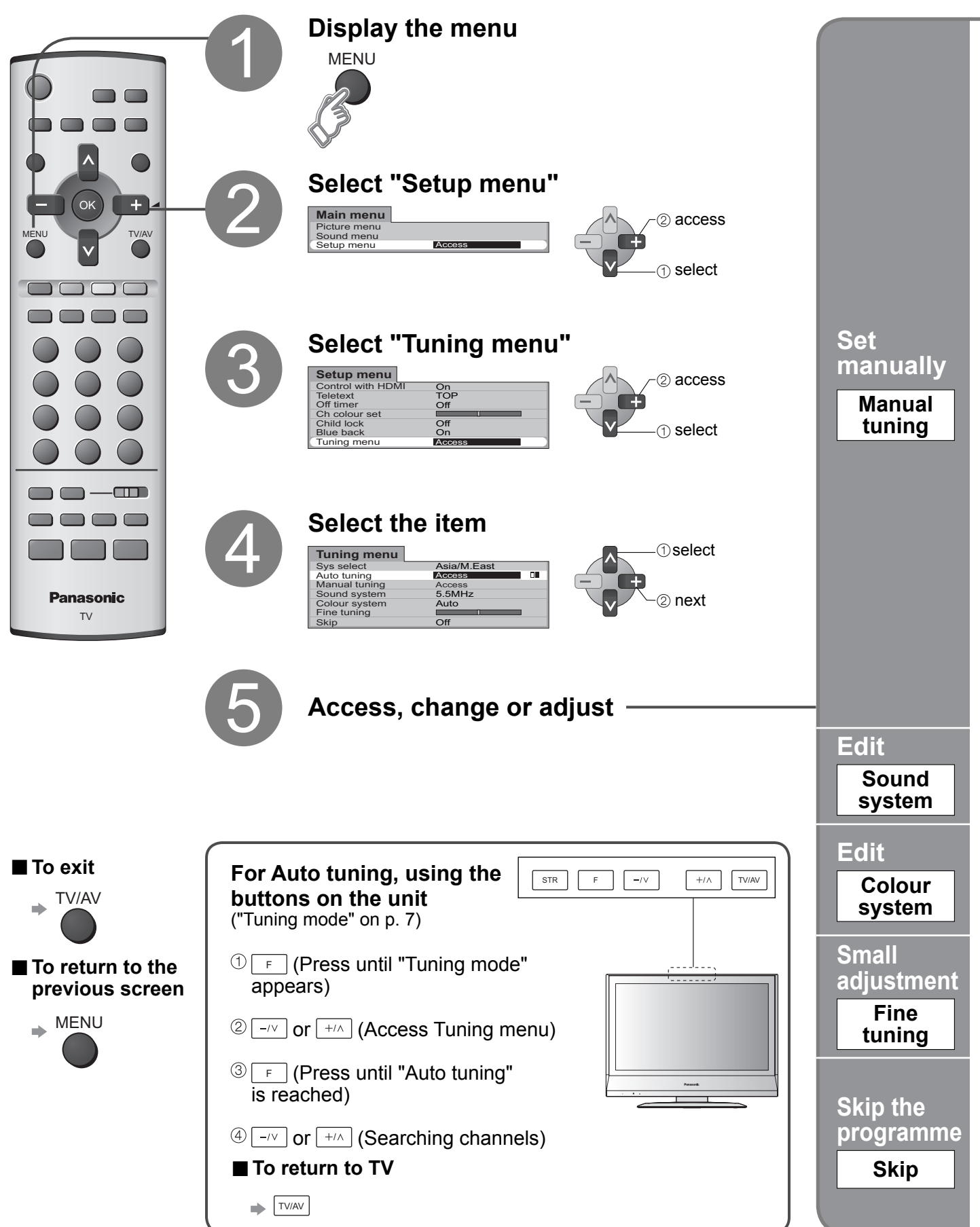

| To freely change settings after Auto setup<br>③ Select the programme number<br>and search through the channel<br>Programme Channel<br>number<br>select<br>programme on the select<br>programme of the select<br>programme of the select<br>prog | <ul> <li>2 Store<br/>When the desired<br/>channel is found,<br/>press OK to<br/>store.</li> <li>If a VCR is<br/>connected with<br/>only the RF<br/>cable, select<br/>programme<br/>number blinks.</li> <li>3 Repeat 1<br/>and 2</li> <li>Note</li> <li>If a VCR is<br/>connected with<br/>only the RF<br/>cable, select<br/>programme<br/>number "0".</li> </ul>                                                                                                    |  |  |
|----------------------------------------------------------------------------------------------------|----------------------------------------------------------------------------------------------------|--|--|
| <b>For Manual tuning, using the buttons on the unit</b> ("Tuning mode" on p. 7)                                                                                                    | STR F -/V +/A TV/AV                                                                                                    |  |  |
| ① F (Press until "Tuning mode" appears)                                                                                                    |                                                                                                    |  |  |
| ② -/v or +/A (Access Tuning menu)                                                                                                    |                                                                                                    |  |  |
| ③ F (Press until "Manual tuning" is reached)                                                                                                    |                                                                                                    |  |  |
| ④ -/v or +/A (Access Manual tuning)                                                                                                    |                                                                                                    |  |  |
| <sup>(5)</sup> [TV/AV] (Programme, Channel (select), Sound system)                                                                                                    | ■ To return to TV                                                                                                    |  |  |
| Image: Change programme or start searching channels)                                                                                                    | F<br>Programme number<br>(Blinks)<br>F<br>Manual tuning<br>TV AV<br>F<br>Search<br>TV AV<br>F<br>Search<br>TV AV<br>F<br>Search<br>TV AV<br>F<br>Search<br>TV AV<br>F<br>Search<br>TV AV<br>F<br>Search<br>F<br>F<br>Search<br>F<br>F<br>Search<br>F<br>F<br>Search<br>F<br>F<br>Search<br>F<br>F<br>Search<br>F<br>F<br>Search<br>F<br>F<br>Search<br>F<br>F<br>Search<br>F<br>F<br>Search<br>F<br>F<br>Search<br>F<br>F<br>Search<br>F<br>F<br>Search<br>F<br>F<br>Search<br>F<br>F<br>F<br>Search<br>F<br>F<br>F<br>Search<br>F<br>F<br>F<br>Search<br>F<br>F<br>F<br>F<br>F<br>F<br>F<br>F<br>F<br>F<br>F<br>F<br>F |  |  |
|                                                                                                    |                                                                                                    |  |  |
| ® ⑤-⑦ (Repeat)                                                                                                    | Sound system                                                                                                    |  |  |
| Allows you to change the sound system used for a programme (4.5MHz / 5.5MHz / 6.0MHz / 6.5MHz)<br>Select the channel you want to adjust $\Rightarrow$ Set this function $\Rightarrow$ or                                                                                                    | channel.                                                                                                    |  |  |
| Lets you select the correct transmission standard for the transmission signal being received. (p. 15)<br>(Auto / PAL / SECAM / NTSC 4.43 / NTSC 3.58)<br>Select the channel you want to adjust → Set this function → OK<br>● Normally, select "Auto"                                                                                                    |                                                                                                    |  |  |
| For the small adjustments to the tuning of an individual channel affecting reception quality of a programme)<br>Select the channel you want to adjust ⇒ Set this function ⇒ or<br>● To cancel Fine tuning, tune again by Manual tuning                                                                                                    | (useful for example when weather conditions are                                                                                                    |  |  |
| For skipping the programme numbers on which no TV stations a                                                                                                    | are tuned                                                                                                    |  |  |
| Select the programme numbers you want to skip → Set "Skip" to "On" → OK                                                                                                    |                                                                                                    |  |  |
| <ul> <li>To skip another channel, select the channel number via channel you must first press the -/ key then the channel digits).</li> <li>If you intend to change the skip settings for a number of chan paper before you begin.</li> </ul>                                                                                                    | number buttons (if selecting two digits channel, nels, write the channels' numbers on a piece of                                                                                                    |  |  |

Advanced

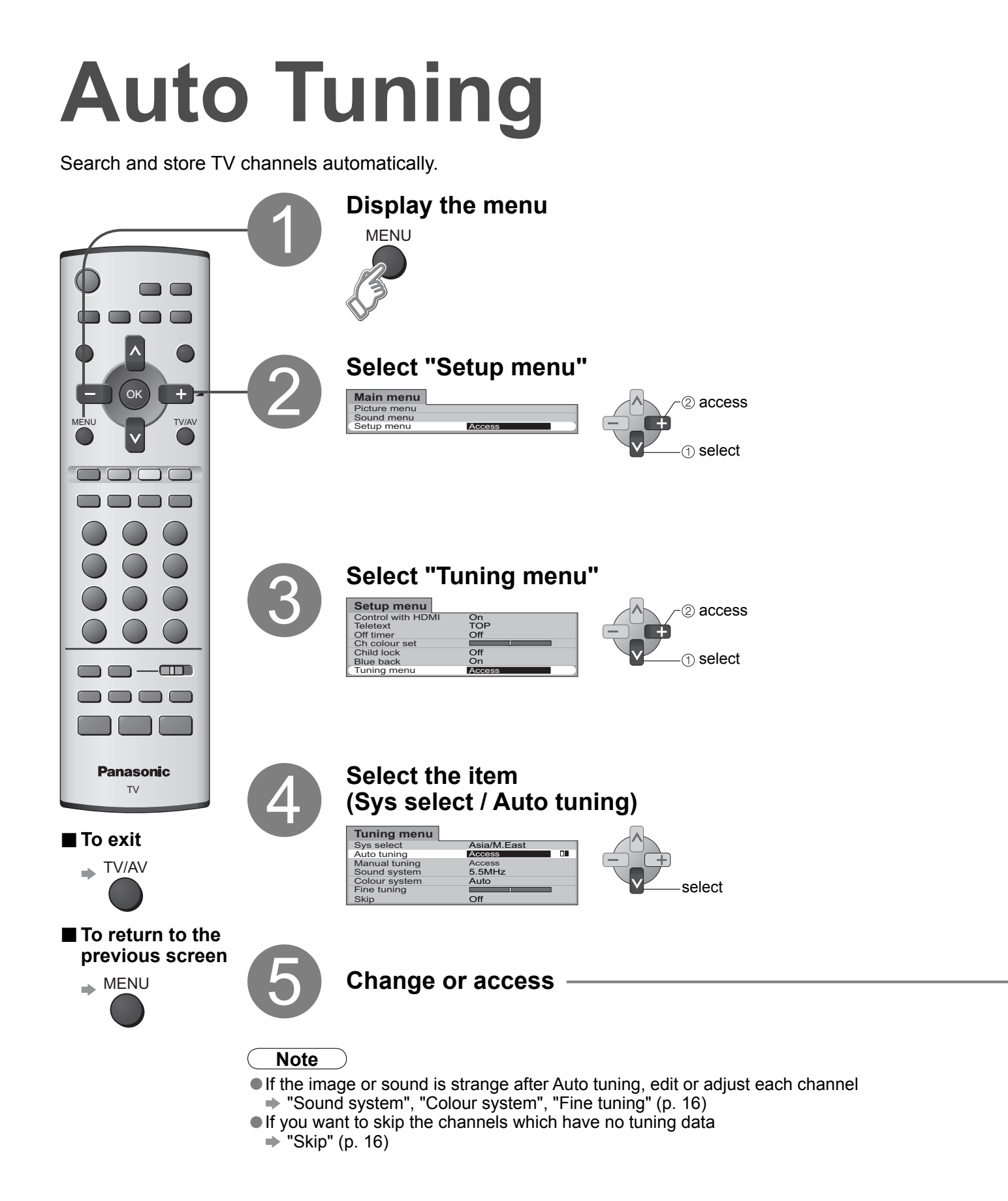

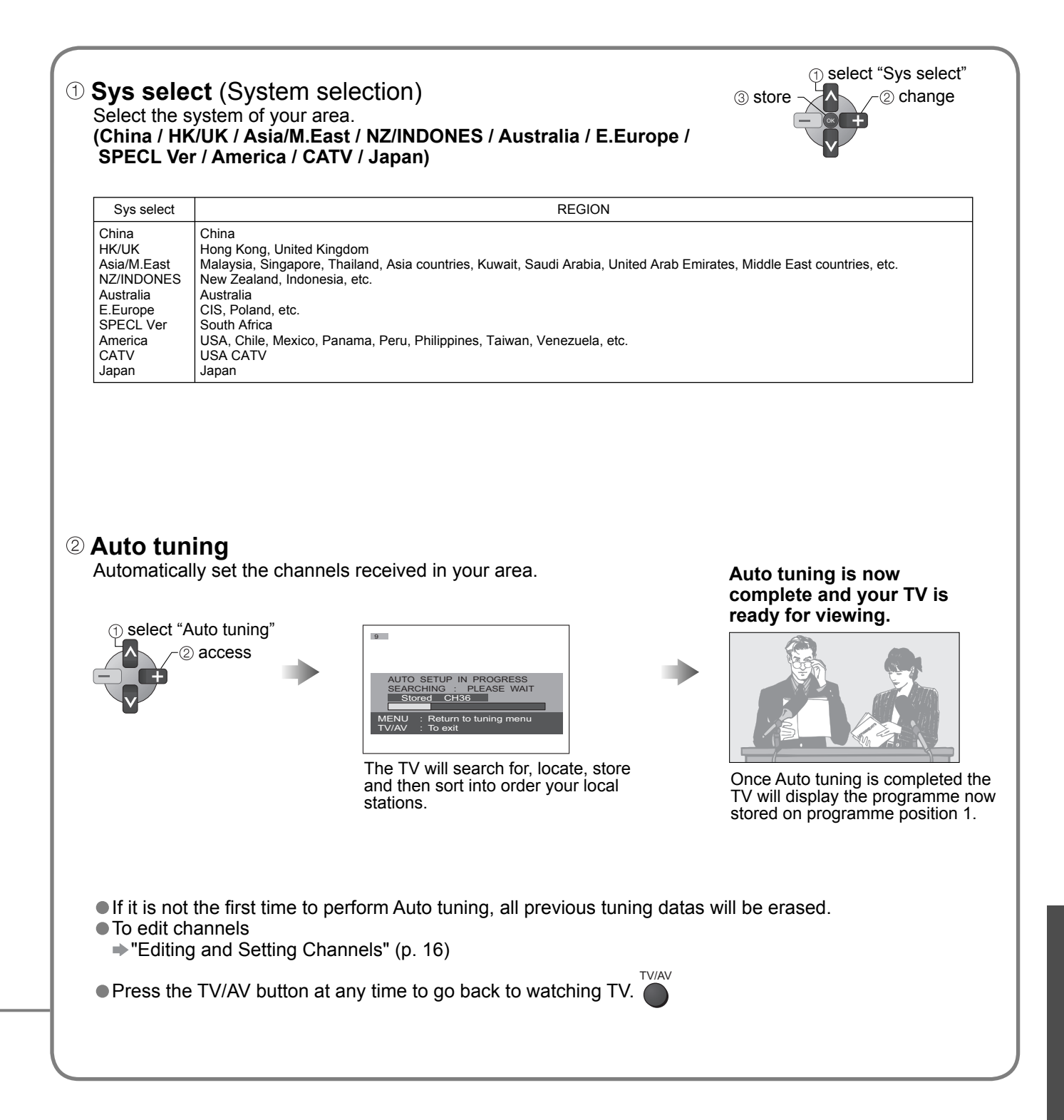

Advanced

## **External Equipment**

## Control with HDMI "HDAVI Control"\*

\*Enjoy additional HDMI Inter-Operability with Panasonic products which have "HDAVI Control" function. HDMI connections to some Panasonic equipments (Panasonic DVD Recorder DIGA) allow you to enjoy the easy playback.

About connections, see p. 21. Read the manuals of the equipment too.

Non-HDMI-compliant cables cannot be utilized.

About applicable equipments, consult your local Panasonic dealer.

### After connections turn the equipments on and then, switch the TV unit on.

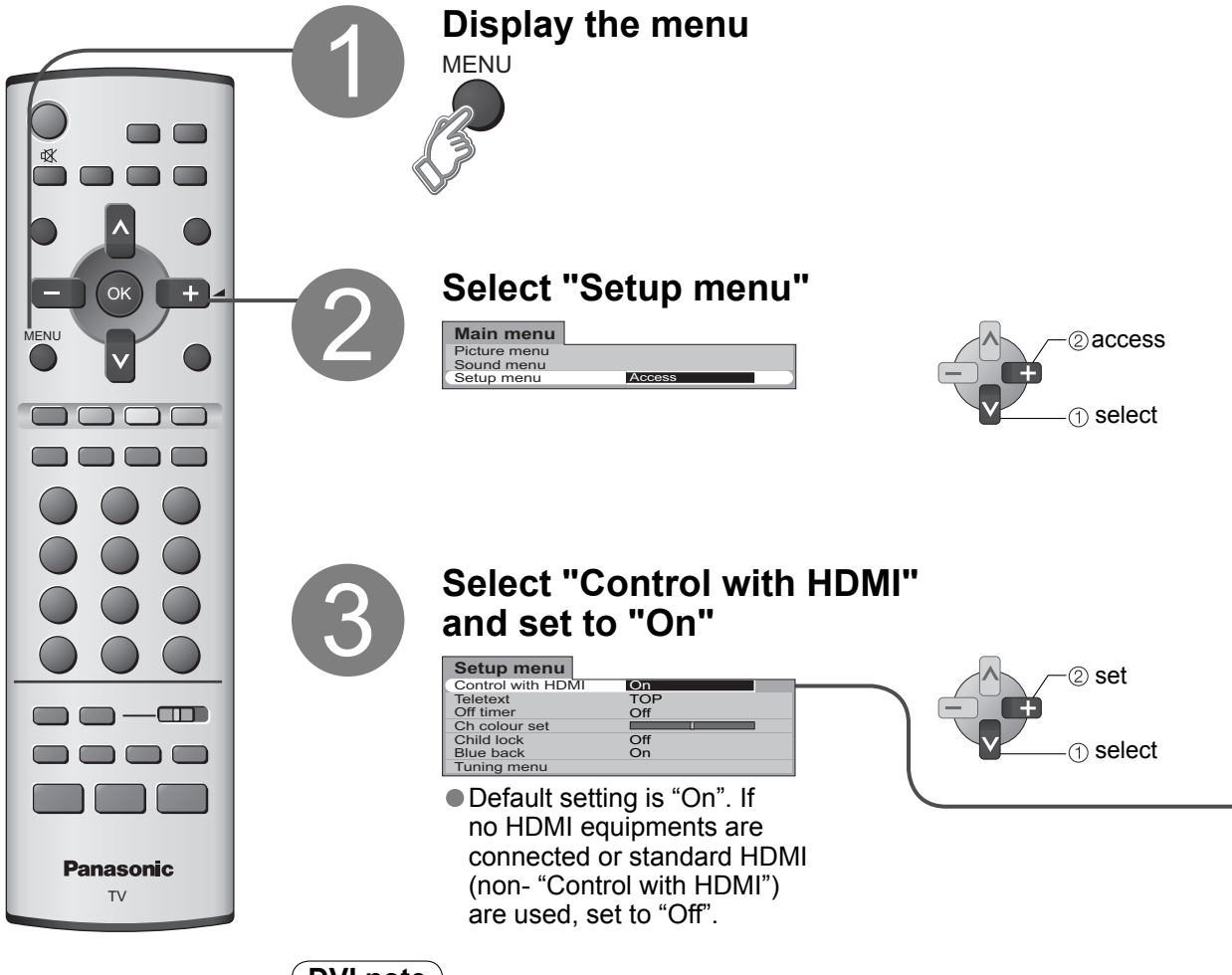

### **DVI note**

- "Control with HDMI" is not possible using DVI connection.
- DVI picture position is controlled by the source device (eg.: STB, DVD player etc.). If you experience picture position error using DVI→HDMI cable, please contact the source device manufacturer.

 It is recommended that you use Panasonic's HDMI cable. Recommended part number: RP-CDHG15 (1.5 m) RP-CDHG30 (3.0 m) RP-CDHG50 (5.0 m)

### **Connections for Control with HDMI**

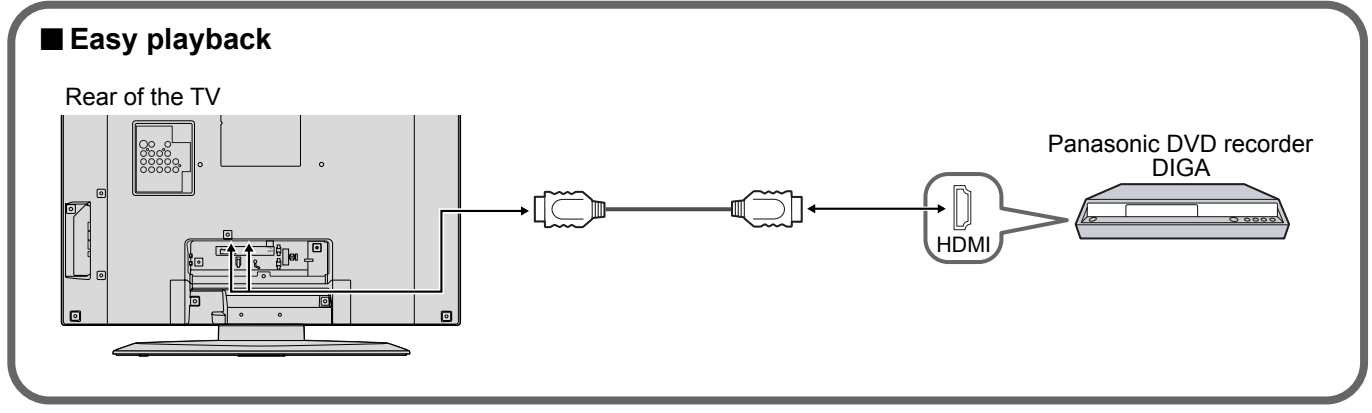

| Easy<br>playback  | Automatic Input switching-When the connected Panasonic equipment is operated, input mode is switched automatically.                                                                                                    |
|-------------------|----------------------------------------------------------------------------------------------------|
| Power on<br>link  | When "Control with HDMI" is set to "On", the TV is automatically turned on and switched to the appropriate HDMI input whenever a "Control with HDMI" compatible DIGA (Panasonic DVD Recorder) is initially turned on and Play mode is selected. |
| Power off<br>link | When "Control with HDMI" is set to "On" and the TV is turned off, the connected DIGA (Panasonic DVD Recorder) is also automatically turned off.                                                                                                 |

• The TV remains on even if the "Control with HDMI" compatible equipment is turned off.

# **External Equipment**

### Connections

These diagrams show our recommendations for how to connect the TV unit to your various equipments. For other connections, consult the instructions of each equipment, the table below, and the specifications (p. 29).

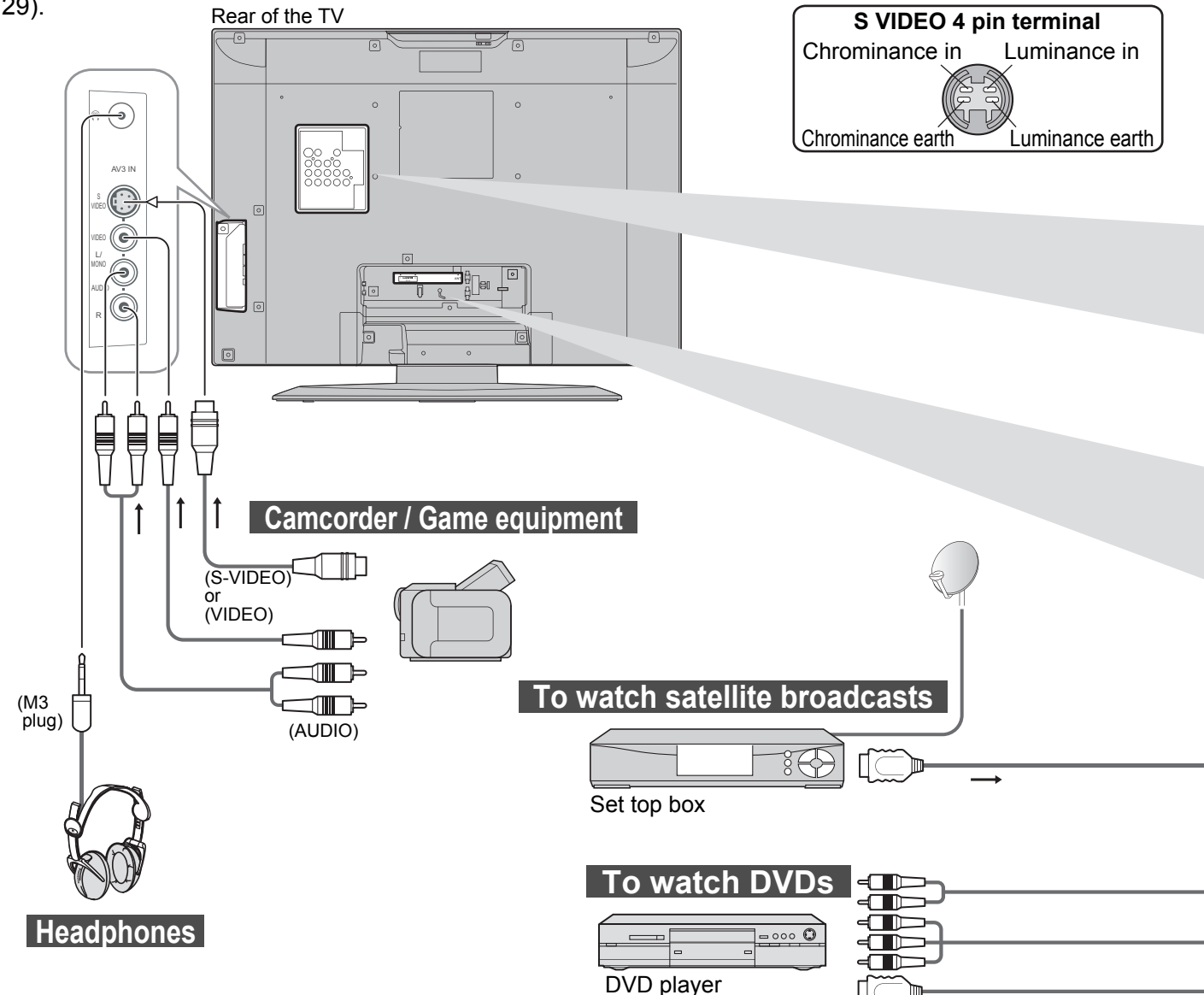

### Types of connectable equipment to each connector

| Connector<br>Recording / Playback (equipment)                      | (†)<br>()<br>()<br>()<br>()<br>()<br>()<br>()<br>()<br>()<br>( | <ul> <li>○ ○</li> <li>○ ○</li> <li>AV2</li> <li>IN</li> </ul> | AV3<br>AV3<br>IN |  |
|--------------------------------------------------------------------|----------------------------------------------------------------|---------------------------------------------------------------|------------------|--|
| To record / playback videocassettes / DVDs<br>(VCR / DVD recorder) | 0                                                              | 0                                                             | 0                |  |
| ■To watch DVDs (DVD player)                                        | 0                                                              | 0                                                             | 0                |  |
| ■To watch camcorder images (Video camera)                          | 0                                                              | 0                                                             | 0                |  |
| ■To watch satellite broadcasts (Set top box)                       |                                                                | 0                                                             |                  |  |
| ■To play games (Game equipment)                                    | 0                                                              | 0                                                             | 0                |  |
| Control with HDMI                                                  |                                                                |                                                               |                  |  |
| ○: Recommended Connection                                          |                                                                |                                                               |                  |  |

22

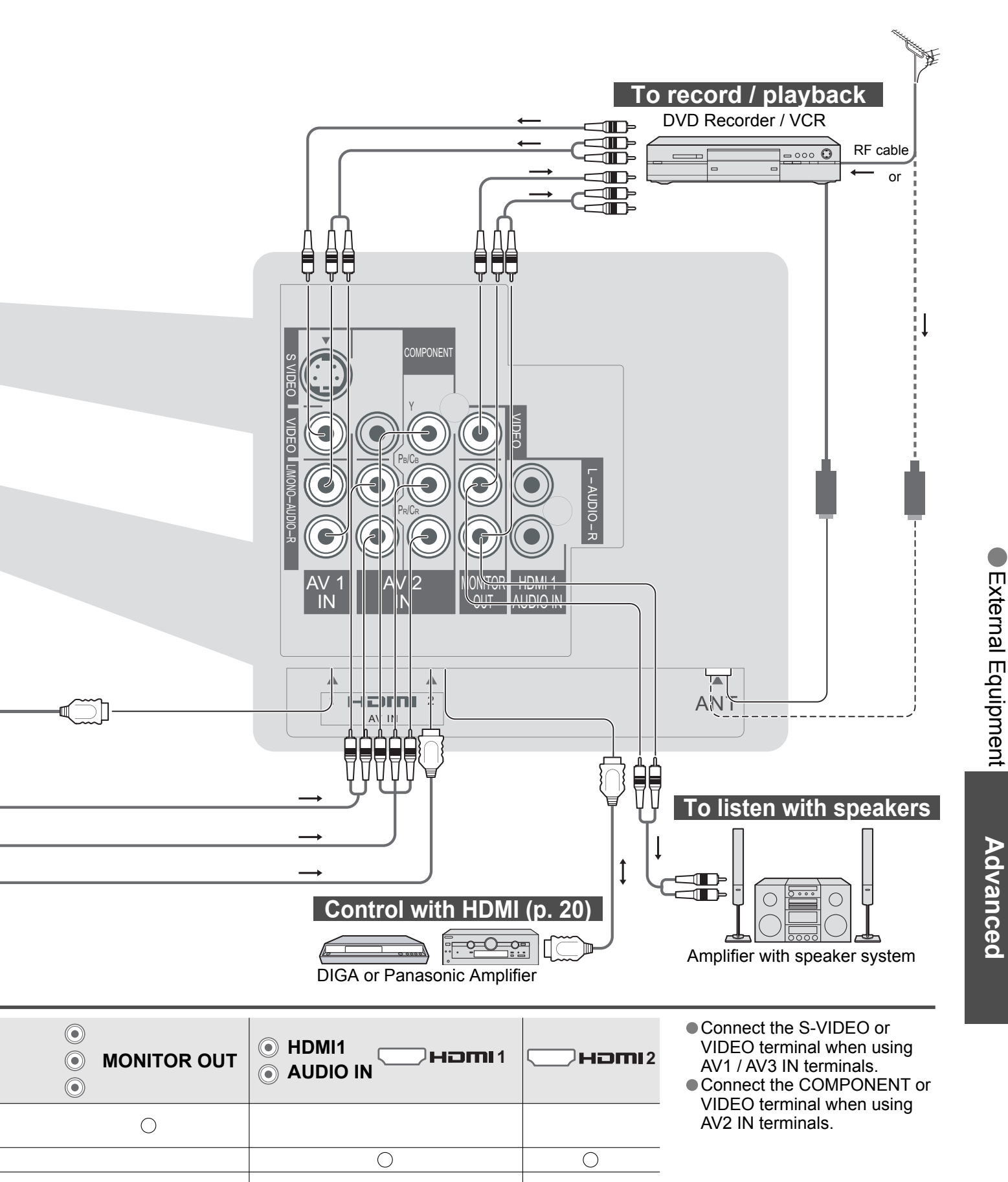

 $\bigcirc$ 

Ο

 $\bigcirc$ 

# **Technical Information**

### **Channel Allocation**

| Sys select                                                                                                    | NZ/INDONES                                                                           | Australia                                                                  |  |  |
|----------------------------------------------------------------------------------------------------|--------------------------------------------------------------------------------------|----------------------------------------------------------------------------|--|--|
| CH DISPLAY                                                                                                    | RECEIVE CHANNEL                                                                      |                                                                            |  |  |
| 0<br>1<br>2<br>3<br>4<br>5<br>6<br>7<br>5<br>11<br>12<br>13<br>14<br>15<br>16<br>5<br>19<br>20                                                                     |                                                                                      | 0<br>1<br>2<br>3<br>4<br>5<br>S2<br>5<br>S2<br>5<br>10<br>6<br>9<br>9<br>9 |  |  |
| $\begin{array}{c} 21 \\ 22 \\ 23 \\ 24 \\ 5 \\ 57 \\ 58 \\ 59 \\ 59 \\ 59 \\ 62 \\ 63 \\ 69 \\ 69 \\ \end{array}$                                                  | 21<br>21<br>2<br>21<br>2<br>2<br>2<br>2<br>2<br>2<br>2<br>2<br>2<br>2<br>2<br>2<br>2 | 10<br>11<br>12<br>S11<br>S44<br>20<br>21                                   |  |  |
| 70<br>5<br>73<br>74<br>75<br>76<br>77<br>78<br>79                                                                                                    | -<br>-<br>S'1<br>S'2<br>S'3<br>-<br>-                                                |                                                                            |  |  |
| 80<br>81<br>5<br>89                                                                                                    | S1<br>S2<br>S10                                                                      |                                                                            |  |  |
| 90<br>91<br>92<br>93<br>94<br>95<br>96<br>97<br>98<br>99                                                                                                    | S11<br>S12<br>S13<br>S14<br>S15<br>S16<br>S17<br>S18<br>S19<br>S20                   |                                                                            |  |  |
| $     \begin{array}{c}       100 \\       5 \\       107 \\       5 \\       117 \\       118 \\       5 \\       120 \\       5 \\       125 \\     \end{array} $ | S21                                                                                  | 69<br><br><br><br><br><br>                                                 |  |  |

### Aspect Ratio

The optimum size and aspect can be chosen, and you can enjoy finer images. (p. 10)

|             |              | Aspect modes |      |     |       |       |       |
|-------------|--------------|--------------|------|-----|-------|-------|-------|
| Signal name |              | 16:9         | JUST | 4:3 | ZOOM1 | ZOOM2 | ZOOM3 |
| ⊳⊣          | PAL I        | 0            | 0    | 0   | 0     | 0     | 0     |
| 25          | PAL 525/60   | 0            | 0    | 0   | 0     | 0     | 0     |
| ₹₹          | M.NTSC       | 0            | 0    | 0   | 0     | 0     | 0     |
| 3=          | NTSC         | 0            | 0    | 0   | 0     | 0     | 0     |
| Comp        | 480i - 60Hz  | 0            | 0    | 0   | 0     | 0     | 0     |
|             | 480p - 60Hz  | 0            | 0    | 0   | 0     | 0     | 0     |
|             | 576i - 50Hz  | 0            | 0    | 0   | 0     | 0     | 0     |
| on          | 576p - 50Hz  | 0            | 0    | 0   | 0     | 0     | 0     |
| ent/HDMI    | 720p - 50Hz  | 0            | 0    | 0   | 0     | 0     | 0     |
|             | 720p - 60Hz  | 0            | 0    | 0   | 0     | 0     | 0     |
|             | 1080i - 50Hz | 0            | 0    | 0   | 0     | 0     | 0     |
|             | 1080i - 60Hz | 0            | 0    | 0   | 0     | 0     | 0     |

#### Note

 The ratio varies depending on the programme, etc. If the ratio is greater than the standard "16:9", black bands may appear at the top and bottom of the screen.

• If the screen size looks unusual when a widescreen-recorded programme is played back on a VCR, adjust the tracking of the VCR. (See the VCR manual.)

To select the ratio manually:

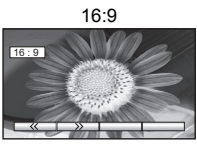

Directly displays the image at "16:9" without distortion (anamorphic).

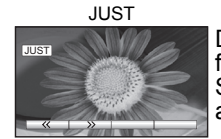

Displays a 4:3 image full-screen. Stretching is only noticeable at the left and right edges.

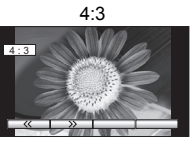

Displays the image at the standard "4:3" without distortion.

ZOOM1

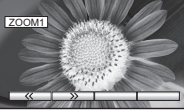

ZOOM3

Displays a "16:9" letterbox or "4:3" image without distortion.

(with slight enlargement).

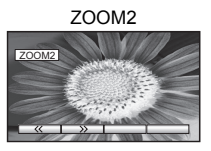

(anamorphic) image fullscreen without distortion.

Displays a "16:9" letterbox

Note

 When using digital-TV STB connection, pillar box video (eg. black bar left/right of video) cannot be justified.

### **HDMI** connection

HDMI (high-definition multimedia interface) allows you to enjoy high-definition digital images and high-quality sound by connecting the TV unit and the equipment.

HDMI-compatible equipment (\*1) with an HDMI or DVI output terminal, such as a set top box or a DVD player, can be connected to the HDMI terminal using an HDMI compliant (fully wired) cable.

- HDMI is the world's first complete digital consumer AV interface complying with a non-compression standard.
- If the external equipment has only a DVI output, connect to the HDMI1 terminal via a DVI to HDMI adapter cable (\*2) (analogue connection).
- When the DVI to HDMI adapter cable is used, connect the audio cable to the audio input terminal.
- Audio settings can be made on the "HDMI1 input" menu screen. (p. 14)

Displays a "21:9" letterbox (anamorphic)

16:9", displays the image at its maximum

image full-screen without distortion. At

• Applicable audio signal sampling frequencies (2ch L.PCM): 48 kHz, 44.1 kHz, 32 kHz

(\*1): The HDMI logo is displayed on an HDMI-compliant equipment. (\*2): Enquire at your local digital equipment retailer shop.

#### Note

- HDMI2 terminal is for digital signal only.
- PC DVI video resolution is not supported using DVI connection.
- The 720p/1080i signals will be reformatted before being displayed on the screen.
- If the connected equipment has an aspect adjustment function, set the aspect ratio to "16:9".
- These HDMI connectors are "type A".
- An equipment having no digital output terminal may be connected to the input terminal of either "Component", "S-VIDEO", or "Video" to receive analogue signals.
- The HDMI input terminal can be used with only the following image signals:
- 480i, 480p, 576i, 576p, 720p and 1080i. Match the output setting of the digital equipment. • For details of the applicable HDMI signals, see p. 26.

# **Technical Information**

### **Stereo / Bilingual Sound Selection**

 $\infty/\nabla$ 

When you receive the stereo / bilingual sound system, sound output modes can be selected by pressing the **Stereo / Bilingual Sound Selection** button.

| Audio Signal   | STEREO     | MAIN I | SUB II | MONO               |
|----------------|------------|--------|--------|--------------------|
| Mode Indicator | $\bigcirc$ | I      | П      | $\bigtriangledown$ |

NICAM ......Used in New Zealand, Singapore, Hong Kong etc.

| Type of broadcast | Regular broadcast (Standard Audio) | Regular + NICAM MONO I<br>(MAIN I) | NICAM STEREO                                | NICAM DUAL MONO<br>(MAIN I / SUB II ) |
|-------------------|------------------------------------|------------------------------------|---------------------------------------------|---------------------------------------|
| Mode Indicator    | No Indicator                       | I \(\neq \)                        | $\bigcirc \dashrightarrow \bigtriangledown$ |                                       |

A2 (German) ......Used in Australia, Malaysia etc.

| Type of broadcast | Regular broadcast (Standard Audio) | BILINGUAL or DUAL MONO:<br>MAIN I / SUB II | STEREO                                      |
|-------------------|------------------------------------|--------------------------------------------|---------------------------------------------|
| Mode Indicator    | No Indicator $\bigtriangledown$    | I 🕶 I                                      | $\bigcirc \dashrightarrow \bigtriangledown$ |

#### Note

 If the stereo signal is poor or the receiving conditions are not optimum or if STEREO:MONO automatic switching occurs, it is recommended you switch from STEREO to MONO.

• Even when the contents of the receiving signal undergo changes, selection mode is kept intact.

- When the receiving conditions deteriorate, listening will be easier if the mode is set to the MONO position, using the stereo / bilingual sound selection button.
- DUAL, also known as DUAL MONO or as BILINGUAL is not currently transmitted in some countries.

### Input signal that can be displayed

\* Mark: Applicable input signal for Component (Y, PB/CB, PR/CR) and HDMI

| Signal name      | Horizontal frequency (kHz) | Vertical frequency (Hz) | Component | HDMI |
|------------------|----------------------------|-------------------------|-----------|------|
| 480i(525)/60Hz   | 15.73                      | 59.94                   | *         | *    |
| 480p(525)/60Hz   | 31.47                      | 59.94                   | *         | *    |
| 576i(625)/50Hz   | 15.63                      | 50.00                   | *         | *    |
| 576p(625)/50Hz   | 31.25                      | 50.00                   | *         | *    |
| 720p(750)/60Hz   | 45.00                      | 60.00                   | *         | *    |
| 720p(750)/50Hz   | 37.50                      | 50.00                   | *         | *    |
| 1080i(1125)/60Hz | 33.75                      | 60.00                   | *         | *    |
| 1080i(1125)/50Hz | 28.13                      | 50.00                   | *         | *    |

Note

• Signals other than above may not be displayed properly.

The above signals are reformatted for optimal viewing on your display.

### **Control with HDMI**

HDMI connections to some Panasonic equipments allow you to enjoy the easy playback or home theatre.

• Setup the equipment to enable this function. Read the manual of the equipment.

• Switch the TV unit on again with the equipment on when connection or setup is changed.

• This function may not work normally depending on the equipment condition.

• The equipment can be operated by TV's remote control with this function on even if TV is in Standby mode.

- Image or sound may not be available for the first few seconds when the playback starts.
- Image or sound may not be available for the first few seconds when Input mode is switched.

## FAQs

Before requesting service or assistance, please follow these simple guides to resolve the problem. If problem still persists, please contact your local Panasonic dealer or Panasonic Customer Care Centre for assistance.

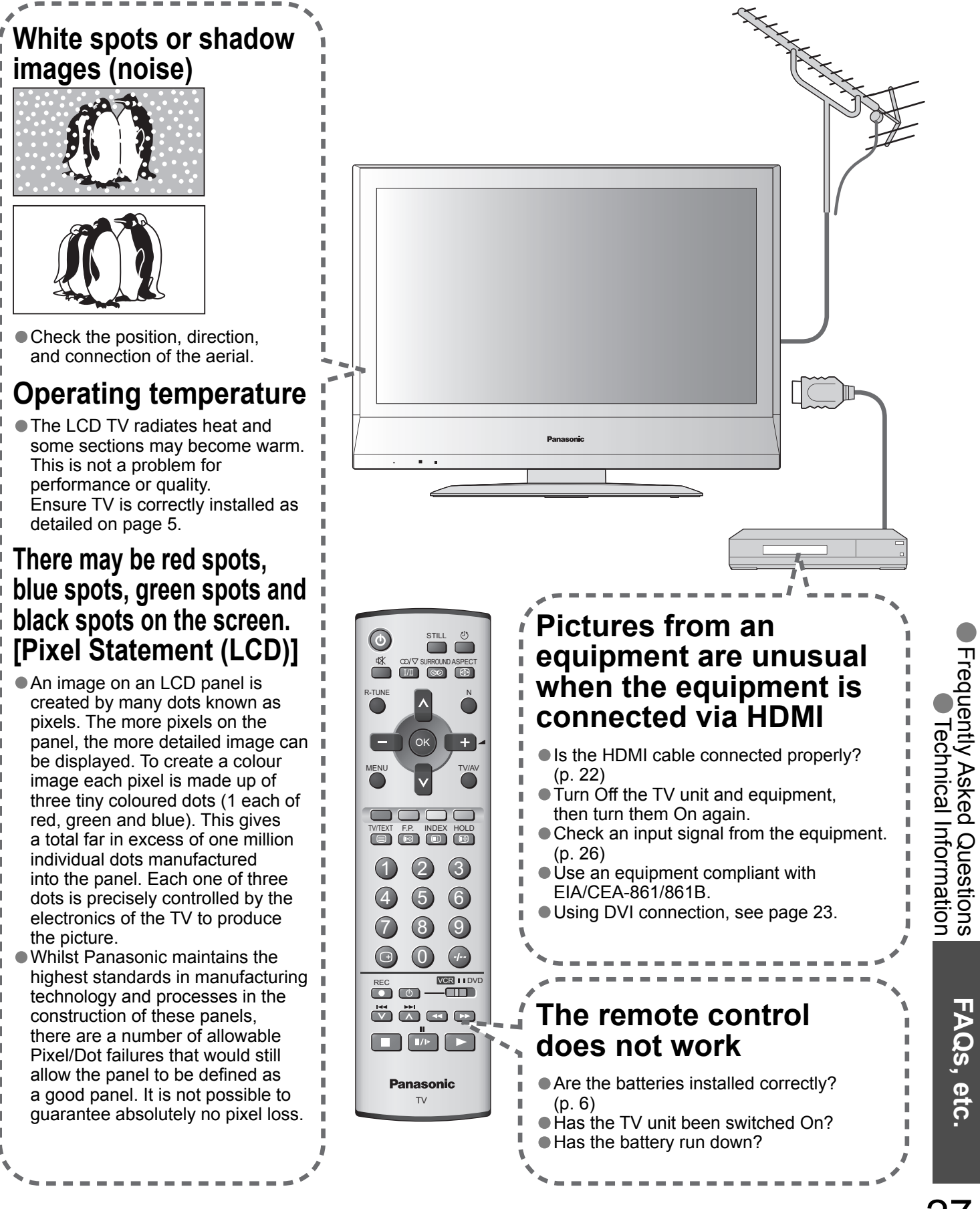

# FAQs

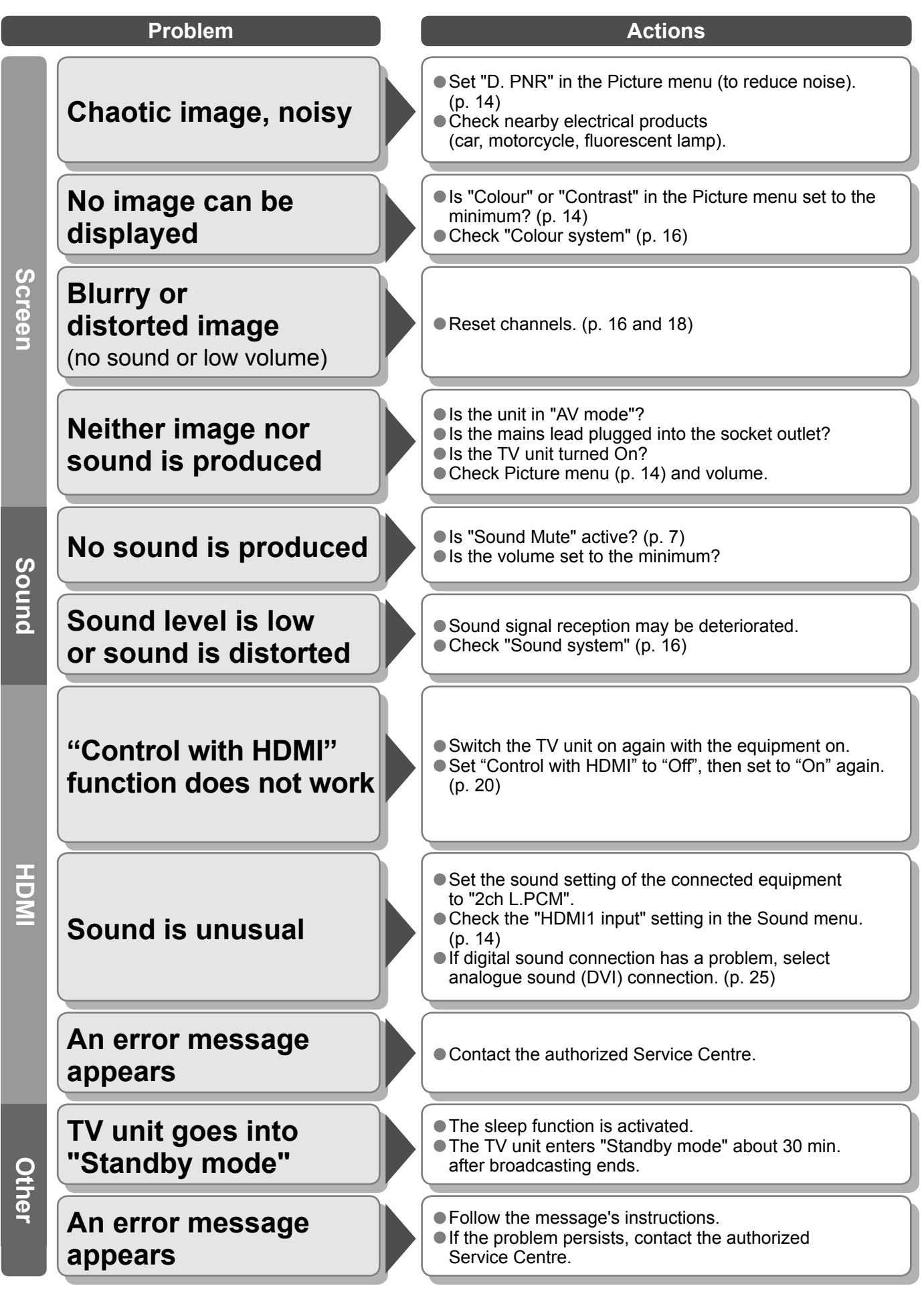

## Licence

#### **Trademark Credits**

 HDMI, the HDMI Logo and High-Definition Multimedia Interface are trademarks or registered trademarks of HDMI Licensing LLC.

## **Specifications**

|                                                   |             |             | TX-26LX60A                                                                                                    | TX-32LX60A                                                                                                    |  |  |
|---------------------------------------------------|-------------|-------------|----------------------------------------------------------------------------------------------------|----------------------------------------------------------------------------------------------------|--|--|
| Power Source                                      |             | ce          | AC 110-240 V, 50 / 60 Hz                                                                                                    |                                                                                                    |  |  |
| Power<br>Consu                                    | Average use |             | 109 W 168 W                                                                                                    |                                                                                                    |  |  |
| mption                                            | Standb      | y condition | 0.9 W                                                                                                    |                                                                                                    |  |  |
| 5                                                 | Aspect      | Ratio       | 16:9                                                                                                    |                                                                                                    |  |  |
| Ü                                                 | Visible     |             | 66.1 cmV                                                                                                    | 80.0 cmV                                                                                                    |  |  |
| an                                                | (No. of     | pixels)     | 576 mm (W) × 324 mm (H)                                                                                                    | 698 mm (W) × 392 mm (H)                                                                                                    |  |  |
| el                                                | (           | pixele)     | 1,049,088 (1,366 (W) × 768 (H)) [4,098 ×                                                                                                    | 768 dots]                                                                                                    |  |  |
| So                                                | Speake      | er          | 12 cm × 6 cm × 2 pcs, 4 $\Omega$                                                                                                    |                                                                                                    |  |  |
| ů                                                 | Audio (     | Output      | 20 W (10 W + 10 W), 10% THD                                                                                                    |                                                                                                    |  |  |
| Q                                                 | Headpl      | nones       | M3 (3.5 mm) Jack × 1                                                                                                    |                                                                                                    |  |  |
|                                                   |             |             | 17 Systems Function                                                                                                    | 17 Systems Function                                                                                                    |  |  |
| Receiving Systems /<br>Band name                  |             | ystems /    | 1     PAL B, G, H     8       2     PAL I     9       3     PAL D, K     Reception of broadcast transmissions and     10       4     SECAM B, G     Playback from Video     12       6     SECAM K1     Cassette Tape     13       7     NTSC M (NTSC)     14                                                                           | NTSC 4.43/5.5 MHz           NTSC 4.43/6.0 MHz           NTSC 4.43/6.5 MHz           NTSC 3.58/5.5 MHz           Playback from Special VCR's or DVD           NTSC 3.58/6.0 MHz           NTSC 3.58/6.5 MHz           SECAM I           DML 60.4 (5.5 MHz)                                                                                                    |  |  |
|                                                   |             |             | 3.58/4.5 MHz) 15<br>16<br>17                                                                                                    | PAL 60 Hz/5.5 MHz<br>PAL 60 Hz/6.0 MHz<br>PAL 60 Hz/6.0 MHz<br>PAL 60 Hz/6.5 MHz                                                                                                    |  |  |
| <b>Receiving Channels</b><br>(Regular TV)         |             | hannels     | VHF BAND         UHF BAND           2-12 (PAL/SECAM B, K1)         21-69 (PAL G,           0-12 (PAL B AUST.)         28-69 (PAL B,           1-9 (PAL B N.Z.)         13-57 (PAL D,           1-12 (PAL/SECAM D)         13-62 (NTSC           1-12 (NTSC M Japan)         14-69 (NTSC           2-13 (NTSC M USA)         14-69 (NTSC | CATV           H, I/SECAM G, K, K1)         S1-S20 (OSCAR)           AUST.)         1-125 (USA CATV)           K)         C13-C49 (JAPAN)           M Japan)         S21-S41 (HYPER)           M USA)         Z1-Z37 (CHINA)           5A, 9A (AUST.)                                                                                                    |  |  |
| Aeria                                             | al - Reai   | ٢           | VHF / UHF                                                                                                    |                                                                                                    |  |  |
| Operating Conditions                              |             | onditions   | Temperature: 5 °C - 40 °CHumidity: 5 % - 90 % RH (non-condensing)                                                                                                    |                                                                                                    |  |  |
| Co                                                | ۸\/1        | AUDIO L - R | RCA PIN Type × 2 0.5 V [rms                                                                                                    | ]                                                                                                    |  |  |
| ňn                                                | Input       | VIDEO       | RCA PIN Type × 1 1.0 V [p-p]                                                                                                    | (75 Ω)                                                                                                    |  |  |
| ect                                               | ••••        | S VIDEO     | Mini DIN 4-pin Y:1.0 V [p-                                                                                                    | -p] (75 Ω) C:0.286 V [p-p] (75 Ω)                                                                                                    |  |  |
| lio                                               |             | AUDIO L - R | RCA PIN Type × 2 0.5 V [rms                                                                                                    |                                                                                                    |  |  |
| с<br>Т                                            | AV2         | VIDEO       | RCA PIN Type × 1 1.0 V [p-p]                                                                                                    | (75 Ω)                                                                                                    |  |  |
| ermii                                             | mput        | COMPONENT   | Y 1.0 V [p-p]<br>PB/CB, PR/CR ±0.35 V [p                                                                                                    | (including synchronization)<br>-p]                                                                                                    |  |  |
| าลไ                                               | AV3         | AUDIO L - R | RCA PIN Type × 2 0.5 V [rms                                                                                                    |                                                                                                    |  |  |
| S                                                 | Input       | VIDEO       | RCA PIN Type × 1 1.0 V [p-p]                                                                                                    | $\frac{1}{1} \frac{1}{12} \frac{1}{12} $ |  |  |
|                                                   |             | S VIDEO     | MINI DIN 4-pin Y:1.0 V [p-                                                                                                    | -p] (75 Ω) C:0.286 V [p-p] (75 Ω)                                                                                                    |  |  |
|                                                   | Others      | Audio Input | RCA PIN Type × 2 0.5 V [rms                                                                                                    | ]                                                                                                    |  |  |
|                                                   | Monitor     | AUDIO L - R | RCA PIN Type × 2 0.5 V (rms                                                                                                    | 1 (high impedance)                                                                                                    |  |  |
|                                                   | Output      | VIDEO       | RCA PIN Type × 1 1.0 V [p-p]                                                                                                    | (75 Ω)                                                                                                    |  |  |
| Including TV stand       x sing       TV Set only |             | ng TV stand | 657 mm × 525 mm × 300 mm                                                                                                    | 791 mm × 615 mm × 300 mm                                                                                                    |  |  |
|                                                   |             | only        | 657 mm × 473 mm × 128 mm                                                                                                    | 791 mm × 563 mm × 128 mm                                                                                                    |  |  |
| Weight                                            |             |             | 15.0 kg Net                                                                                                    | 19.0 kg Net                                                                                                    |  |  |

#### Note

• Design and Specifications are subject to change without notice. Weight and Dimensions shown are approximate.

FAQs, etc.

### WARRANTY - Australia only

- 1. The product is warranted for 12 months from the date of purchase. Subject to the conditions of this warranty Panasonic or it's Authorised Service Centre will perform necessary service on the product without charge for parts or labour if, in the opinion of Panasonic, the product is found to be faulty within the warranty period.
- 2. This warranty only applies to Panasonic products purchased in Australia and sold by Panasonic Australia or its Authorised Distributors or Dealers and only where the products are used and serviced within Australia or it's territories. Warranty cover only applies to service carried out by a Panasonic Authorised Service Centre and only if valid proof of purchase is presented when warranty service is requested.
- 3. This warranty only applies if the product has been installed and used in accordance with the manufacturer's recommendations (as noted in the operating instructions) under normal use and reasonable care (in the opinion of Panasonic). The warranty covers normal domestic use only and does not cover damage, malfunction or failure resulting from use of incorrect voltages, incorrect installation, accident, misuse, neglect, build-up of dirt or dust, abuse, maladjustment of customer controls, mains supply problems, thunderstorm activity, infestation by insects or vermin, tampering or repair by unauthorised persons (including unauthorised alterations), exposure to abnormally corrosive conditions or any foreign object or matter having entered the product.
- 4. This warranty does not cover the following items unless the fault or defect existed at the time of purchase:
  - (a) Video or Audio Tapes
  - (b) Video or Audio Heads and Stylii resulting
  - from wear and tear in normal use
  - (c) Shaver Heads or Cutters

- (d) Cabinet Parts (e) User replaceable Batteries
- (f)
  - Thermal Paper, Toner/Ink Cartridges, Drums, Developer, Film (Ink/Ribbon).
  - Film Cartridge, Printer Heads
- (g) Microwave Oven cook plates. (h) Kneader mounting shaft unit (bread bakerv)

- 5. If warranty service is required you should:
  - Telephone Panasonic's Customer Care Centre on 132600 or visit our website and use the Service Centre Locator for the name/address of the nearest Authorised Service Centre.
  - Send or bring the product to a Panasonic Authorised Service Centre together with your proof of purchase receipt as a proof of purchase date. Please note that freight and insurance to and / or from your nearest Authorised Service Centre must be arranged by you.
  - · Note that home or pick-up/delivery service is available for the following products in the major metropolitan areas of Australia or the normal operating areas of the nearest Authorised Service Centres:
  - (a) Picture tube (CRT) based Television Receivers (screen sizes greater than 66cm); Rear Projection TV's; Plasma/LCD televisions / displays (screen size greater than 103 cm)
- (b) Convection/Combination Microwave Ovens
- (c) Whiteboard (except portable type)
- 6. The warranties hereby conferred do not extend to, and exclude, any costs associated with the installation, de-installation or re-installation of a product, including costs related to the mounting, de-mounting or remounting of any screen, (and any other ancillary activities), delivery, handling, freighting, transportation or insurance of the product or any part thereof or replacement of and do not extend to, and exclude, any damage or loss occurring by reason of, during, associated with, or related to such installation, de-installation, re-installation or transit.
- Panasonic Authorised Service Centres are located in major metropolitan areas and most regional centres of Australia, however, coverage will vary dependant on product. For advice on exact Authorised Service Centre locations for your product, please telephone our Customer Care Centre on 132600 or visit our website and use the Service Centre Locator.

Unless otherwise specified to the consumer the benefits conferred by this express warranty are additional to all other conditions, warranties, guarantees, rights and remedies expressed or implied by the Trade Practices Act 1974 and similar consumer protection provisions contained in legislation of the States and Territories and all other obligations and liabilities on the part of the manufacturer or supplier and nothing contained herein shall restrict or modify such rights, remedies, obligations or liabilities. November 2005

#### THIS WARRANTY CARD AND THE PURCHASE DOCKET (OR SIMILAR PROOF OF PURCHASE) SHOULD BE RETAINED BY THE CUSTOMER AT ALL TIMES

If you require assistance regarding warranty conditions or any other enquiries, please visit the Panasonic Australia website

#### www.panasonic.com.au or by phone on 132 600

If phoning in, please ensure you have your operating instructions available.

#### Panasonic Australia Pty. Limited ACN 001 592 187 ABN 83 001 592 187

Locked Bag 505, Frenchs Forest, NSW 2086 www.panasonic.com.au

PRO-031-F01 Issue: 3.0

WARRANTY - New Zealand only

WE WARRANT that the Panasonic Television that you have purchased is free from defects in material and workmanship under normal home use and service.

Accordingly, we undertake to repair, or at our option, replace without cost to the owner, either for material or labour, any part which within 12 months from the date of delivery is found to be defective, provided that the appliance has been used for domestic purposes only and in accordance with the instructions given in the Instruction Book and not been subjected to misuse, neglect or installed, dismantled, repaired or serviced by any other than an authorised Panasonic New Zealand Dealer or Panasonic New Zealand Authorised Service Centre. NOTE

- Before reporting a fault, please ensure that you read the item "Troubleshooting" in the information section of your Panasonic Instruction Book. It is important to retain your proof of purchase as this will be required by the serviceman or retailer as proof of purchase date, should service be required.
- In the event of service being required, contact your Panasonic New Zealand retailer or Panasonic New Zealand Authorised Service Centre. IMPORTANT

Any request for warranty service must be through an Authorised Panasonic New Zealand Service Centre who during the period of the warranty. undertakes to make any necessary adjustment and fit any replacement part supplied by the manufacturer, during normal working hours, or alternatively will arrange for such service to be provided by some other Panasonic New Zealand Authorised Service Centre.

## **NEW ZEALAND**

Distributed in New Zealand by Panasonic New Zealand Limited 350 Te Irirangi Drive East Tamaki, Private Bag 14911, Panmure Auckland

#### Tel. 09 272 0100

**Customer Care Center** Email: Customerservice@panasonic.co.nz www.panasonic.co.nz

23-11-2005

#### **Customer's Record**

The model number and serial number of this product may be found on its rear panel. You should note this serial number in the space provided below and retain this book, plus your purchase receipt, as a permanent record of your purchase to aid in identification in the event of theft or loss, and for Warranty Service purposes.

Model Number

Serial Number

### Matsushita Electric Industrial Co., Ltd.

Web Site : http://www.panasonic.co.jp/global/ © 2006 Matsushita Electric Industrial Co., Ltd. All Rights Reserved.